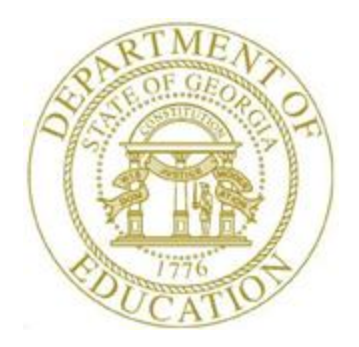

# PCGENESIS PAYROLL SYSTEM OPERATIONS GUIDE

## 8/8/2019

Section C: Payroll Check and Direct Deposit Statement Processing

[Topic 4: Print the Payroll Pre-Posting Reports, V2.9]

# **Revision History**

|            | <b>~</b> |                                                                   |             |
|------------|----------|-------------------------------------------------------------------|-------------|
| Date       | Version  | Description                                                       | Author      |
| 8/8/2019   | 2.9      | 19.02.00 – Add Social Security Number option to payroll reports.  | D. Ochala   |
| 03/29/2018 | 2.8      | 18.01.00 – Update the <i>Payroll Final Register</i> example.      | D. Ochala   |
| 04/03/2017 | 2.7      | 17.01.00 – Update report screenshots.                             | D. Ochala   |
| 10/31/2016 | 2.6      | 16.03.00 – Update report screenshots.                             | D. Ochala   |
| 05/10/2016 | 2.5      | 16.01.00 – Update Logo and Footers.                               | S. Scrivens |
| 11/15/2012 | 2.4      | 12.03.00 – Updated the Employer Benefit Distribution Report       | D. Ochala   |
|            |          | information by removing GHI Gross.                                |             |
| 02/01/2011 | 2.3      | 10.04.01 – Updated the Employer Benefit Distribution Report       | D. Ochala   |
|            |          | information.                                                      |             |
| 11/30/2009 | 2.2      | 09.03.01 – Updated the <i>Overview</i> for NACHA file processing. | D. Ochala   |
| 03/18/2008 | 2.1      | 08.01.00 – Added Final Payroll Distribution Report –              | C. W. Jones |
|            |          | Distribution of Benefits information and screenshot example.      |             |
| 09/25/2007 | 2.0      | 07.03.00 – Added Employer Benefit Distribution Report             | C. W. Jones |
|            |          | additional information and screenshot examples.                   |             |

#### **Table of Contents**

| Overview                                                                    | 1            |
|-----------------------------------------------------------------------------|--------------|
| Procedure A: Printing the Final Payroll Register                            | 3            |
| A1. Final Payroll Report                                                    | 7            |
| A1.1. Payroll Final Register for Pay – Example                              | 7            |
| A1.2. Voids Entered for Current Pay Register – Example                      | 11           |
| A1.3. Payroll Check and Direct Deposit Register – Example                   |              |
| Procedure B: Printing the Deduction Registers/Creating the Direct Deposit E | xport File13 |
| B1. Deduction Registers                                                     | 19           |
| B1.1. Deduction Register by Vendor – Example                                |              |
| B1.2. Deductions Register by Individual Deduction – Example                 |              |
| B1.3. Deduction Register for Credit Unions – Example                        |              |
| B1.4. Leave Taken Register – Example                                        | 21           |
| B1.5. Direct Deposits Deduction Register – Example                          |              |
| B1.6. Advanced Earned Income Credit (AEIC) Register – Example               |              |
| B1.7. Annuity Deduction Register – Example                                  |              |
| B2. Standard NACHA File Layout                                              | 25           |

| Procedure C: Printing the Final Payroll Distribution Report               |    |
|---------------------------------------------------------------------------|----|
| C1.Final Payroll Distribution Reports                                     | 30 |
| C1.1. Payroll Gross Pay Distribution Report (by Fund) – Example           | 30 |
| C1.2. Payroll Gross Pay Distribution Report (by Employee) – Example       | 31 |
| C1.3. Payroll Employer Benefit Distribution (by Employee) – Example       | 32 |
| C1.4. Payroll Employer Benefit Distribution Report (by Fund) – Example    |    |
| C1.5. Distribution of Benefits – Detail Items by Account Report – Example | 34 |
| C1.6. Employer Deduction Contribution Report (by Account) – Example       | 35 |
| C1.7. Employer Deduction Contribution Report (by Employee) – Example      | 37 |

# **Overview**

Payroll pre-posting includes printing and reviewing the *Final Payroll Register*, the *Deduction Registers*, the *Direct Deposit Export File*, and the *Final Payroll Distribution Reports*. The *Final Payroll Distribution Reports* include gross payroll and employer benefit distribution results. When issuing, voiding, and deleting regular and manual checks and direct deposits, and <u>before</u> updating employees' earnings history information with the current payroll via *F13 (Update Earnings History with Current Pay)*, regenerate these reports to include the most recent activity.

**Trial and Final Payroll Register:** After generating the *Payroll Trial Register* and the *Final Payroll Register*, enter all *spoiled* payroll checks and direct deposits into PCGenesis where appropriate. Both *Registers* provide a listing of employees receiving pay during the current payroll cycle. The total dollar amounts and deductions for each paid employee, gross salary amounts, income taxes and the employees' net pay for the current payroll cycle, are also displayed on the *Register*. Unlike the *Payroll Trial Register* however, PCGenesis prints check numbers on the *Final Payroll Register*.

**Deduction Registers and Direct Deposit Export File**: Printing the deduction registers and creating the direct deposit export file performs the following functions:

<u>Deduction Registers</u>: The *Deduction Registers* list each deduction processed for the current payroll run, the employees affected by the deductions, and the total dollar amount of the deductions. Generated in employee number sequential order, the *Registers* also include a listing of employees' deductions.

<u>National Automated Clearinghouse Association (NACHA) Processing</u>: Enabling *NACHA* allows ACH (Automated Clearing House) batch processing to deposit employees' payroll into a <u>single</u> or <u>multiple</u> checking or savings accounts. PCGenesis also allows the *NACHA* functionality to process direct deposits for employees who split their payroll into more than one account, for example, <sup>1</sup>/<sub>2</sub> to a checking account, and <sup>1</sup>/<sub>2</sub> to a savings account.

To use *NACHA* within PCGenesis, the *Payroll Control Information* and each direct deposit bank within the payroll *Alpha Description* file must contain bank routing number(s). The employees' direct deposit withholding information must also be updated where appropriate on the *Update/Display Withholding Data* screen.

To aid in understanding the NACHA file on PCGenesis, a *Standard NACHA File Layout* has been included in this document. The NACHA Direct Deposit File, (Filename: NACHAXX), is created on *PCGenesis* as K:\ SECOND \GOSEND. The documentation in Section I: Special Functions, Topic 3: Tax Tables/Withholding/Control Information Processing provides the instructions for NACHA configuration.

PCGenesis automatically creates the *Third Party Direct Deposit File* regardless of how the school district or system processes direct deposit statements. The *Third Party Direct Deposit File* (Filename: *DDFile*) will be created on *PCGenesis* as *K:\SECOND\PAYDATA\ DDFile*. This file <u>is not</u> in the *NACHA* format.

**Final Payroll Distribution Report:** The *Final Payroll Distribution Report* lists payroll gross salary distributions. The gross salary distribution identifies the payroll expenditure accounts to be charged, and the total dollar amounts of expensed gross salaries. The report also provides the employer's share of the Federal Insurance Contributions Act (FICA)/Medicare by fund based on the payroll's gross salary distribution.

PCGenesis includes the following results on the report within individual print files:

- *Payroll Gross Pay Distribution Report (by Fund) and (by Employee) Reports*: Total gross salary amount charged to the accounts. Also, employee detail of salaries for the current payroll and the account to which their gross salary was charged.
- *Payroll Employer Benefit Distribution (by Fund) and (by Employee) Reports*: Total amount of gross salary wages, OASDI wages, Medicare wages, and pension wages by fund and by employee. These reports also include detail of the employer's contribution for OASDI, Medicare, pension, and Georgia Health Insurance (GHI).
- *Distribution of Benefits Detail Items by Account Report*: This report allows users to print the final distribution of benefits by employee number within account. This helps payroll administrators balance benefit distribution amounts from payroll with amounts posted to the general ledger.
- *Employer Deduction Contribution Report (by Account)*: This report provides employer contributions for individual annuity companies and/or deductions, by account number.
- *Employer Deduction Contribution Report (by Employee)*: This report provides employer contributions for individual annuity companies and/or deductions, by employee.

When reviewing the *Employer Benefit Distribution Reports*, PCGenesis users should be aware of the PCGenesis processing procedures for employer benefit distributions, and note that the *Employer Benefit Distribution Reports* contain the following verbiage:

<u>Payroll Employer Benefit Distribution Report by Employee</u>: "Note: TRS DOE PAID ERCON = 'Y' on the employee record indicates that the Georgia Department of Education will pay the employer-paid contribution for the employee. On this report, the total TRS employer share amount <u>includes</u> 'TRS DOE PAID ERCON' contributions, and these contributions will be included on the employees' earnings history records."

<u>Payroll Employer Benefit Distribution by Fund</u>: "Note: TRS DOE PAID ERCON = 'Y' on the employee record indicates that the Georgia Department of Education will pay the employer-paid contribution for the employee. On this report, the total TRS employer share amount <u>does not include</u> 'TRS DOE PAID ERCON' contributions, and a vendor claim will <u>not</u> be generated for these TRS amounts."

The Payroll Employer Benefit Distribution by Fund report may be used with the Deduction Register to calculate the Federal Tax Deposit if F13 (Update Earnings' History with Current Pay) and F14 (Update Budget Files with Current Pay of the Payroll Run) have not yet been processed. Refer to the Internal Revenue Service's (IRS's) Circular E for additional information.

# **Procedure A: Printing the Final Payroll Register**

| Step | Action                                                                                             |
|------|----------------------------------------------------------------------------------------------------|
| 1    | From the <i>Business Applications Master Menu</i> , select <b>2</b> ( <b>F2</b> - Payroll System). |

#### The following screen displays:

|         | PCG Dist=8991 Rel=16.03.00 09/23/2016 PCW 001 SV C\DEVSYS C\SECOND WHITE                                                                                                    |          |
|---------|----------------------------------------------------------------------------------------------------|----------|
|         | Payroll System                                                                                                    | PAYMOOOO |
|         | FKey Master Menu                                                                                                    |          |
|         | 1        Payroll Setup Menu         2        Payroll Update Menu         3        Payroll Check & Direct Deposit Menu                                                                                                    |          |
|         | 4 Annual Reports Menu<br>5 Monthly/Quarterly/Fiscal/Biennial Reports Menu                                                                                                    |          |
|         | <ul> <li>8 Employee Reports/Labels Menu</li> <li>9 Update/Display Description/Deduction/Annuity Menu</li> <li>10 Earnings History Menu</li> <li>11 Check Reconciliation Menu</li> <li>12 Update/Display Payroll Monitor</li> <li>13 Special Functions Menu</li> </ul>                                                                                                    |          |
|         | 20 File Reorganization                                                                                                    |          |
|         |                                                                                                    |          |
| M<br>F1 | Instrument         Instrument         Instru | 15.03.00 |
| A       | tion                                                                                                    |          |
| Se      | lect <b>3</b> ( <b>F3</b> -Payroll Check and Direct Deposit Menu).                                                                                                    |          |

| 🗖 PCG Di                   | st=8991 Rel=16.03.00                                                                                                    | 09/23/2016 PCW 001                                                                                                    | SV C:\DEVSYS C:\                                                                                                    | SECOND                                                        | WHITE                   | _ D <b>X</b> |
|----------------------------|----------------------------------------------------------------------------------------------------|----------------------------------------------------------------------------------------------------|----------------------------------------------------------------------------------------------------|---------------------------------------------------------------|-------------------------|--------------|
|                            |                                                                                                    |                                                                                                    | Payroll Syste                                                                                                    | חי                                                            |                         | PAYM0003     |
|                            | FKey<br>                                                                                                    | Check -                                                                                                    | and Direct Depo                                                                                                    | sit Menu                                                      |                         |              |
|                            | 1        Print E         (Enhan         2        Calcul         3        Calcul         4        Calcul         24        Import         5        Print F         6        Check,         7        Print F         8        Print E         9        Manual         12        Print F         13        Update         14        Update | alance Sheets (After<br>ced Sub Pay & Leav<br>ate Payroll & Print Ex<br>ate Payroll & Print Tr<br>ate Payroll & Update<br>Leave Data for Pays<br>aychecks and Direct<br>Direct Deposit Void/<br>inal Payroll Registers &<br>I Checks & Voids Fro<br>inal Payroll Distribut<br>Earnings History W<br>Budget Files With 0 | Updates)<br>e System: Go to F<br>kceptions<br>ial Register<br>YTD (Final)<br>stubs From Leave<br>Deposits<br>Add Menu<br>Create Direct De<br>om Previous Pay I<br>tion<br>Vith Current Pay<br>Current Pay | Pers Menu & Pos<br>Management Sy<br>posit Export File<br>Menu | st Leave)<br>ystem<br>e |              |
| Master <sup>User</sup> lis | t<br>3 Word <b>Es PAY VEN</b>                                                                                                    | D                                                                                                    |                                                                                                    |                                                               |                         | 13.02.00     |
| F16 T U                    |                                                                                                    | R                                                                                                    |                                                                                                    |                                                               |                         |              |
| Acti                       | on                                                                                                    |                                                                                                    |                                                                                                    |                                                               |                         |              |
| Seleo                      | ct <b>7</b> ( <b>F7</b> -                                                                                                    | Print Final Pa                                                                                                    | vroll Regist                                                                                                    | er).                                                          |                         |              |

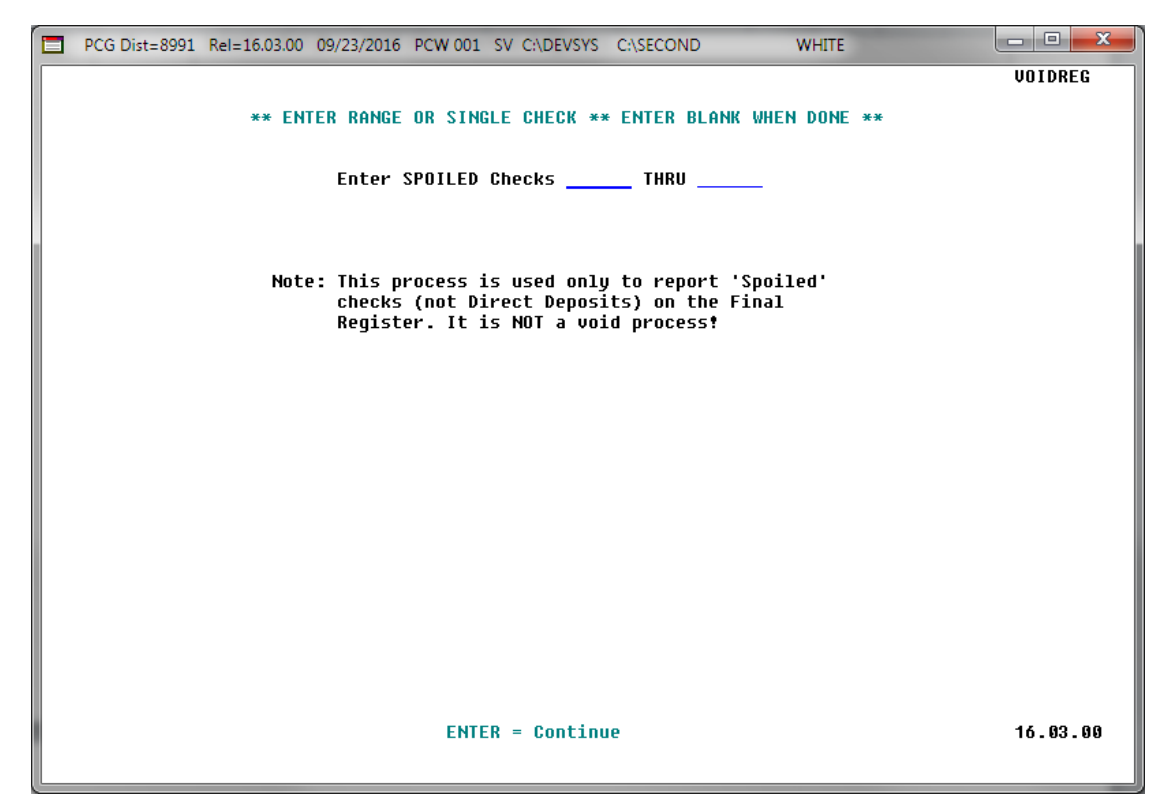

| Step | Action                                                                                        |
|------|-----------------------------------------------------------------------------------------------|
| 4    | For spoiled payroll checks: Enter the payroll check range in the Enter SPOILED Checks fields. |
|      | If there are no spoiled payroll checks, make no entries in the Enter SPOILED Checks fields.   |
| 5    | Select Enter.                                                                                 |

|              | PCG Dist=8991 Rel=16.03.00 09/23/2016 PCW 001 SV C\DEVSYS C\SECOND WHITE                                                                                                    |          |
|--------------|----------------------------------------------------------------------------------------------------|----------|
|              | Payroll System                                                                                                    | PAYM0003 |
|              | FKey Check and Direct Deposit Menu                                                                                                    |          |
|              | <ul> <li>Print Balance Sheets (After Updates)</li> <li>[Enhanced Sub Pay &amp; Leave System: Go to Pers Menu &amp; Post Leave)</li> </ul>                                                                                                    |          |
|              | <ul> <li>2 Calculate Payroll &amp; Print Exceptions</li> <li>3 Calculate Payroll &amp; Print Trial Register</li> <li>4 Calculate Payroll &amp; Update YTD [Final]</li> </ul>                                                                                                    |          |
|              | <ul> <li>24 Import Leave Data for Paystubs From Leave Management System</li> <li>5 Print Paychecks and Direct Deposits</li> <li>6 Check/Direct Deposit Void/Add Menu</li> <li>7 Print Final Payroll Register</li> </ul>                                                                                                    |          |
|              | <ul> <li>8 Print Deduction Registers &amp; Create Direct Deposit Export File</li> <li>9 Manual Checks &amp; Voids From Previous Pay Menu</li> </ul>                                                                                                    |          |
|              | <ul> <li>12 Print Final Payroll Distribution</li> <li>13 Update Earnings History With Current Pay</li> <li>14 Update Budget Files With Current Pay</li> </ul>                                                                                                    |          |
|              |                                                                                                    |          |
| Mast.<br>F16 | er         User         Montrol         Montrol         Montro         Montrol         Montrol | 13.02.00 |

| Step | Action                                                                                                    |
|------|----------------------------------------------------------------------------------------------------|
| 6    | To print the report via the Uqueue Print Manager: Select (Uqueue).<br>To print the report via Microsoft® Word: Select (MS WORD).                                                                                              |
|      | Refer to the <u>Technical System Operations Guide</u> , User Interface Procedures, Creating the Microsoft®-PCGenesis QWORD Macro for Report Printing, for instructions on creating the macros needed for the MS WORD feature. |
| 7    | Select (F16 -Exit) to return to the Payroll System Master Menu or select (Master) to return to the Business Applications Master Menu.                                                                                         |

## A1. Final Payroll Report

## A1.1. Payroll Final Register for Pay – Example

| REPORT ID: PAYR-PAY10C<br>PERIOD END: 05/31/2016                                                   |                                                        | PAYROLL FINAL REGI                                                            | STER FOR PAY                                                       | 05/31/16            | REPORT DJ                  | PAGE: 1<br>ATE: 09/23/2016 13:55 |
|----------------------------------------------------------------------------------------------------|--------------------------------------------------------|-------------------------------------------------------------------------------|--------------------------------------------------------------------|---------------------|----------------------------|----------------------------------|
| LOCATION 0001 - Location                                                                           | 000001                                                 |                                                                               |                                                                    |                     |                            |                                  |
| EMP # CL CHECK NAME                                                                                | REG HRS OT HRS                                         | GROSS ANNUITY                                                                 | FEDERAL OASD                                                       | I HI                | STATE RET:                 | IRE AEIC NET PAY                 |
| 56565 01 THIRD, SALLY<br>CHECR# 500 GHI Y<br>260.40 /09<br>520.80 /09                              | YTD                                                    | 4333.34<br>8666.68                                                            | 387.82 252.5<br>775.64 505.0                                       | 2 59.06<br>4 118.12 | 202.95 260<br>405.90 520   | .00 2910.59<br>.00 5821.18       |
| 89404 08 KISEATRICK, LASHA<br>CHECK# 359DD GHI Y<br>277.96 /09 51.60 /12<br>1389.80 /09 258.00 /12 | UNDA<br>YTD<br>70.94/14 12.28/15<br>354.70/14 61.40/15 | 5546.01 500.00<br>27730.05 2500.00<br>40.54 /16 1900.00<br>202.70 /16 9500.00 | 462.79 319.0<br>2313.95 1595.0<br>/18 118.15 /22<br>/18 590.75 /22 | 1 74.61<br>5 373.05 | 232.93 332<br>1164.65 1663 | .77 1152.43<br>85 5762.15        |
| 88004 09 BRSTHERS, ALSYNA<br>CHECK# 348DD GHI Y<br>105.33 /08 42.80 /12<br>526.65 /08 214.00 /12   | YTD<br>25.84/14 57.28/15<br>129.20/14 286.40/15        | 2342.99 50.00<br>11714.95 250.00<br>86.04 /22<br>430.20 /22                   | 126.54 134.4<br>632.70 672.4                                       | 8 31.45<br>0 157.25 | 82.04 140.<br>410.20 702.  | .58 1460.61<br>90 7303.05        |
| 88502 12 BE3NSTEIN, EL3IR<br>CHECK# 346DD GHI N<br>25.84 /14 11.70 /15<br>129.20 /14 58.50 /15     | YTD                                                    | 1452.36<br>7261.80                                                            | 76.35 88.4<br>381.75 442.2                                         | 4 20.68<br>0 103.40 | 68.26 10.<br>341.30 50.    | .00 1151.09<br>.00 5755.45       |
| 87860 12 BR5AUX, TY5CN<br>CHECK# 347DD GHI Y<br>410.99 /08 12.28 /15<br>2054.95 /08 61.40 /15      | YTD                                                    | 923.38<br>4616.90                                                             | 57.2<br>286.2                                                      | 5 13.39<br>5 66.95  | .72 4<br>3.60 20           | .00 424.75<br>.00 2123.75        |
| 89273 12 BU8N, EMBLE<br>CHECK# 349DD GHI N<br>70.94 /14<br>354.70 /14                              | YTD                                                    | 853.66<br>4268.30                                                             | 48.5<br>242.6                                                      | 3 11.35<br>5 56.75  | 9.02 10<br>45.10 50        | .00 703.82<br>.00 3519.10        |
| 88335 12 CH2VIS, AN2A<br>CHECK# 350DD GHI Y<br>277.96 /08<br>1389.80 /08                           | YTD                                                    | 887.78<br>4438.90                                                             | 119.98 55.0<br>599.90 275.2                                        | 4 12.87<br>0 64.35  | 50.21 4<br>251.05 20       | .00 367.72<br>.00 1838.60        |
| 88575 12 CO2LE, L12WOOD<br>CHECK# 351DD GHI Y<br>260.40 /08<br>1222.00 /08                         | YTD 146.00                                             | 757.87<br>5017.85                                                             | 30.95 30.8<br>287.19 235.3                                         | 4 7.21<br>3 55.04   | 6.15 10.<br>102.87 50      | .00 412.32<br>.00 3065.42        |

If applicable, a summary of manual payroll checks prints at the end of the report, followed by a summary of voided checks or direct deposits from a previous payroll cycle.

| REPORT ID: PAYR-PAY10C<br>PERIOD END: 11/30/2017                                                   |                       | PAYROLL FINAL REGI                        | STER FOR P                      | PAY :                          | 11/30/17                       | REPO                          | ORT DATE:         | PA<br>03/28/20 | GE: 60<br>18 13:35  |  |
|----------------------------------------------------------------------------------------------------|-----------------------|-------------------------------------------|---------------------------------|--------------------------------|--------------------------------|-------------------------------|-------------------|----------------|---------------------|--|
|                                                                                                    | *** MANUAL CHECKS *** |                                           |                                 |                                |                                |                               |                   |                |                     |  |
| EMP # CL CHECK NAME                                                                                | REG HRS OT HRS        | GROSS ANNUITY                             | FEDERAL                         | OASDI                          | HI                             | STATE                         | RETIRE            | AEIC           | NET PAY             |  |
| 11111 01 SMITH, JANE<br>CHECK# 507 GHI Y Y1<br>100.00-/12<br>190.89/09 100.00-/12                  | TD                    | 5000.00                                   | 585.87                          | 298.16                         | 69.73                          | 244.72                        | 300.00            |                | 100.00<br>3410.63   |  |
| 33333 01 ADKINSON, SANDY MARIE<br>CHECK# 506 GHI Y YT<br>120.06 /09<br>406.98 /09                  | ID                    | 2548.12<br>7548.12                        | 15.57<br>646.32                 | 157.98<br>450.19               | 36.95<br>105.29                | 6.00<br>262.95                |                   |                | 2211.56<br>5676.39  |  |
|                                                                                                    |                       |                                           |                                 |                                |                                |                               |                   |                |                     |  |
| REPORT ID: PAYR-PAY10C<br>PERIOD END: 11/30/2017                                                   |                       | PAYROLL FINAL REGI                        | STER FOR P                      | ay :                           | 11/30/17                       | REPO                          | ORT DATE:         | PA<br>03/28/20 | GE: 61<br>018 13:35 |  |
|                                                                                                    |                       | *** VOIDS FROM PRE                        | VIOUS PAYS                      |                                |                                |                               |                   |                |                     |  |
| EMP # CL CHECK NAME                                                                                | REG HRS OT HRS        | GROSS ANNUITY                             | FEDERAL                         | OASDI                          | HI                             | STATE                         | RETIRE            | AEIC           | NET PAY             |  |
| 89980 01 JO4LY, MO4GAN<br>CHECK# 252948DD GHI Y YI<br>68.96 /09 14.58 /17<br>485.40 /09 102.06 /17 | ID<br>*** THE ABOVE   | 4286.16<br>31868.76<br>DIRECT DEPOSIT (25 | 502.65<br>3498.42<br>2948) DATE | 261.46<br>1945.72<br>D 08-31-: | 61.14<br>454.99<br>17 HAS BEE1 | 196.77<br>1421.43<br>VOIDED • | 257.17<br>1804.13 |                | 2923.43<br>22156.61 |  |

The end of the report lists PSERS, TRS, payroll check and direct deposit net, and deduction dollar amount totals.

| REPORT ID:<br>PERIOD END: | PAYF<br>05/3 | R-PAY10C<br>31/2016     | FAYROLL FINAL REGIST | ER FOR PAY | 05/31/16 | REPORT DATE: 0 | PAGE:<br>9/23/2016 13: | 55<br>:55 |
|---------------------------|--------------|-------------------------|----------------------|------------|----------|----------------|------------------------|-----------|
|                           |              | PAYROLL CHECK GROSS     | 6,883.34             |            |          |                |                        |           |
|                           |              | DIRECT DEPOSIT GROSS    | 1,048,971.91         |            |          |                |                        |           |
|                           |              | TOTAL PAYROLL GROSS     | 1,055,855.25         |            |          |                |                        |           |
|                           |              | FICA - OASDI            | 61,535.98            | 992,514.   | 11       |                |                        |           |
|                           |              | FICA - HEALTH INSURANCE | 14,391.60            | 992,514.   | 11       |                |                        |           |
|                           | 01           | EMPLOYEE ANNUITY        | 9,441.00             |            |          |                |                        |           |
|                           | 02           | EMPLOYEE 2ND ANNUITY    | 1,125.00             |            |          |                |                        |           |
|                           | 03           | FED W/H TAX             | 84,079.33            |            |          |                |                        |           |
|                           | 04           | GA INCOME TAX           | 39,113.17            |            |          |                |                        |           |
|                           | 08           | NONCERTIFIED MERIT      | 19,328.87            |            |          |                |                        |           |
|                           | 09           | CERTIFIED MERIT         | 35,055.28            |            |          |                |                        |           |
|                           | 12           | I-VNDR 000005           | 944.66               |            |          |                |                        |           |
|                           | 14           | I-VNDR 004603           | 8,535.42             |            |          |                |                        |           |
|                           | 15           | VENDOR 004373           | 2,740.76             |            |          |                |                        |           |
|                           | 16           | VENDOR 000012           | 527.02               |            |          |                |                        |           |
|                           | 17           | VENDOR 000016           | 2,026.62             |            |          |                |                        |           |
|                           | 18           | COURT W/H               | 3,893.00             |            |          |                |                        |           |
|                           | 22           | VENDOR 000005           | 1,835.46             |            |          |                |                        |           |
|                           | 25           | VENDOR 003702           | 173.03               |            |          |                |                        |           |
|                           | 26           | COURT W/H               | 50.00                |            |          |                |                        |           |
|                           | 27           | I-VNDR 003702           | 259.04               |            |          |                |                        |           |
|                           | 28           | COURT W/H               | 1,386.58             |            |          |                |                        |           |
|                           | 42           | BOARD MEMBER MERIT      | 66.28                |            |          |                |                        |           |
|                           |              | OLD PSERS               | 164.00               | 58,359.    | 75       |                |                        |           |
|                           |              | NEW PSERS               | 260.00               | 26,999.    | 77       |                |                        |           |
|                           |              | TRS                     | 56,343.51            | 939,057.   | 47       |                |                        |           |
|                           |              | TOTAL DEDUCTIONS        | 344,649.01           |            |          |                |                        |           |
|                           |              | DIRECT DEPOSIT NET      | 706,504.56           |            |          |                |                        |           |
|                           |              | PAYROLL CHECK NET       | 4,701.68             |            |          |                |                        |           |
|                           |              | TOTAL PAYROLL NET       | 711,206.24           |            |          |                |                        |           |
|                           |              | TOTAL CHECKS ISSUED     | 346 MALES:           | 71 FEMALE  | 5: 275   |                |                        |           |

The final page of the report prints a summary of the number of checks / direct deposits by payroll **Class Code.** 

|       |      |        |       | NUMBER OF CHECKS BY CLASS CODE |
|-------|------|--------|-------|--------------------------------|
| CLASS | MALE | FEMALE | TOTAL |                                |
| 01    | 29   | 109    | 138   | CLASSROOM TEACHERS             |
| 02    | 7    | 47     | 54    | TEACHER AIDES                  |
| 03    | 0    | 2      | 2     | SUBSTITUTE TEACHERS            |
| 04    | 0    | 1      | 1     | PRE-K FAMILY SVC COORDINATOR   |
| 05    | 1    | 7      | 8     | SCHOOL COUNSELORS              |
| 07    | 1    | 2      | 3     | LIBRRIANS                      |
| 08    | 5    | 10     | 15    | ADMINISTRATIVE                 |
| 09    | 1    | 22     | 23    | CLERICAL                       |
| 10    | 4    | 1      | 5     | MAINTENANCE                    |
| 11    | 6    | 8      | 14    | CUSTODIANS                     |
| 12    | 8    | 23     | 31    | BUS DRIVERS                    |
| 14    | 2    | 0      | 2     | MECHANICS                      |
| 15    | 1    | 30     | 31    | LUNCHROOM WORKERS              |
| 17    | 3    | 2      | 5     | BOARD MEMBERS                  |
| 18    | 1    | 2      | 3     | CUSTODIAN PARTTIME             |
| 22    | 0    | 1      | 1     | SPEECH THERAPIST               |
| 24    | 0    | 2      | 2     | NURSES                         |
| 28    | 2    | 0      | 2     | OTHER CERTIFIED 12 MONTH EMPL  |
| 29    | 3    | 1      | 4     | OTHER CLASSIFIED 12 MONTH EMPL |
| 30    | 0    | 7      | 7     | OTHER CERTIFIED PARTTIME EMPL  |
| 31    | 0    | 2      | 2     | OTHER CLASSIFIED PARTTIME EMPL |
| 31    | 74   | 279    | 353   | TOTAL CHECKS / DIRECT DEPOSITS |

#### A1.2. Voids Entered for Current Pay Register – Example

#### Activity Reported

 REPORT ID: PAYR-VOIDREG
 \*\* VOIDS ENTERED FOR PAY 11/30/17 \*\*
 PAGE: 1

 REPORT DED: 11/30/2017
 REG HRS OT HRS
 GROSS ANNUITY FEDERAL
 OASDI
 HI
 STATE
 RETIRE CTY
 NET

 89084 01 GA3THER, FL3RRIE
 5351.08
 328.79
 287.30
 67.18
 185.10
 321.07
 3378.57

 CHECK#
 286 DD
 540.20 /09
 101.20 /47
 21.81 /48
 12.50 /49
 13.75 /50
 19.38 /51
 20.23 /53
 50.00 /54
 4.00 /56

 498
 \*\*\* VOID \*\*\*
 499
 \*\*\* VOID \*\*\*
 499
 \*\*\* VOID \*\*\*\*
 499

#### No Activity Reported

| REPORT ID: PAYR-VOIDREG<br>PERIOD END: 05/31/2016 |                | ** VOIDS ENTERE | D FOR FAY 05/31/16 ** |      | REPORT D    | PAGE: 1<br>ATE: 09/23/2016 |
|---------------------------------------------------|----------------|-----------------|-----------------------|------|-------------|----------------------------|
| EMP. # CL CHECK NAME                              | REG HRS OT HRS | GROSS ANNUITY   | FEDERAL OASDI         | ні з | TATE RETIRE | CTY NET                    |
|                                                   |                |                 |                       |      |             |                            |
|                                                   |                |                 |                       |      |             |                            |
|                                                   |                |                 |                       |      |             |                            |

#### A1.3. Payroll Check and Direct Deposit Register – Example

The final page of the report lists issued and voided check totals, and provides the Direct Deposit Register when direct deposits are processed.

| FERIOD END.               | 05/31/2016                                                                                                    | EG                                                           |                                                                                                    | PAY CHECK I                                                                                                    | REGISTER FOR                                                                                                    | 05/31/16 **                                                                                                    | PAGE:<br>REPORT DATE: 09/23/201 |
|---------------------------|----------------------------------------------------------------------------------------------------|--------------------------------------------------------------|----------------------------------------------------------------------------------------------------|----------------------------------------------------------------------------------------------------|----------------------------------------------------------------------------------------------------|----------------------------------------------------------------------------------------------------|---------------------------------|
|                           | ISSUE DATE                                                                                                    | CANCEL DATE                                                  | CHECK NO.                                                                                                    | NET AMT.                                                                                                    | EMP#                                                                                                    | NAME                                                                                                    |                                 |
|                           | 00-00-00                                                                                                    | +CUP PAY VOTD+                                               | 000002                                                                                                    |                                                                                                    | 00000                                                                                                    | +++ VOID +++                                                                                                    |                                 |
|                           | 00-00-00                                                                                                    | +CUR PAY VOID+                                               | 000003                                                                                                    |                                                                                                    | 00000                                                                                                    | *** VOID ***                                                                                                    |                                 |
|                           | 00-00-00                                                                                                    | -CUR PAY VOID-                                               | 000004                                                                                                    |                                                                                                    | 00000                                                                                                    | +++ VOID +++                                                                                                    |                                 |
|                           | 00-00-00                                                                                                    | *CUR PAY VOID*                                               | 000005                                                                                                    |                                                                                                    | 00000                                                                                                    | *** VOID ***                                                                                                    |                                 |
|                           | 05-31-16                                                                                                    |                                                              | 000500                                                                                                    | 2,910.59                                                                                                    | 56565                                                                                                    | THIRD, SALLY                                                                                                    |                                 |
|                           | 05-31-16                                                                                                    | *CUR PAY VOID*                                               | 000501                                                                                                    | 1,424.74                                                                                                    | 22222                                                                                                    | LAST, FIRST M                                                                                                    |                                 |
|                           | 05-31-16                                                                                                    |                                                              | 000502                                                                                                    | 1,791.09                                                                                                    | 22222                                                                                                    | LAST, FIRST M                                                                                                    |                                 |
|                           | ± 2                                                                                                    | CHECKS IS                                                    | UED IN THE                                                                                                    | AMOUNT OF                                                                                                    | 4,701.68                                                                                                    |                                                                                                    |                                 |
|                           | * 5                                                                                                    | CHECKS VOI                                                   | IDED IN THE                                                                                                    | AMOUNT OF                                                                                                    |                                                                                                    |                                                                                                    |                                 |
|                           |                                                                                                    |                                                              | _                                                                                                    | _                                                                                                    | _                                                                                                    |                                                                                                    |                                 |
| REPORT ID:<br>PERIOD END: | PAYR-CHECKR<br>05/31/2016                                                                                                    | EG                                                           | ++ DIR                                                                                                    | ECT DEPOSIT                                                                                                    | REGISTER FOR                                                                                                    | 05/81/16 **                                                                                                    | PAGE:<br>REPORT DATE: 09/23/20  |
|                           | ISSUE DATE                                                                                                    | CANCEL DATE                                                  | CHECK NO.                                                                                                    | NET AMT.                                                                                                    | EMP#                                                                                                    | NAME                                                                                                    |                                 |
|                           |                                                                                                    |                                                              |                                                                                                    |                                                                                                    |                                                                                                    |                                                                                                    |                                 |
|                           | 05-31-16                                                                                                    |                                                              | 000670                                                                                                    | 1,003.31                                                                                                    | 88161                                                                                                    | CLEVENGER, YESETTE                                                                                                    |                                 |
|                           | 05-31-16<br>05-31-16                                                                                                    |                                                              | 000670<br>000671                                                                                                    | 1,003.31<br>2,897.37                                                                                                    | 88161<br>87682                                                                                                    | CLEVENGER, YESETTE<br>CO7BURN, DI7ORAH                                                                                                    |                                 |
|                           | 05-31-16<br>05-31-16<br>05-31-16                                                                                                    |                                                              | 000670<br>000671<br>000672                                                                                                    | 1,003.31<br>2,897.37<br>3,432.61                                                                                                    | 88161<br>87682<br>89641                                                                                                    | CL8VENGER, YE8ETTE<br>CO7BURN, DI7ORAH<br>DI8TZ, SH8NIKA                                                                                                    |                                 |
|                           | 05-31-16<br>05-31-16<br>05-31-16<br>05-31-16                                                                                                    |                                                              | 000670<br>000671<br>000672<br>000673                                                                                                    | 1,003.31<br>2,897.37<br>3,432.61<br>1,233.84                                                                                                    | 88161<br>87682<br>89641<br>88698                                                                                                    | CLEVENGER, YESETTE<br>CO7BURN, DI7ORAH<br>DIBTZ, SHBNIKA<br>ES70SITO, ST7CEY                                                                                                    |                                 |
|                           | 05-31-16<br>05-31-16<br>05-31-16<br>05-31-16<br>05-31-16                                                                                                    |                                                              | 000670<br>000671<br>000672<br>000673<br>000674                                                                                                    | 1,003.31<br>2,897.37<br>3,432.61<br>1,233.84<br>1,417.25                                                                                                    | 88161<br>87682<br>89641<br>88698<br>87786                                                                                                    | CLSVENGER, YESETTE<br>COTBURN, DITORAH<br>DISTZ, SHBNIKA<br>ESTOSITO, STTCEY<br>GITRDANO, DATIUS                                                                                                    |                                 |
|                           | 05-31-16<br>05-31-16<br>05-31-16<br>05-31-16<br>05-31-16<br>05-31-16                                                                                                    |                                                              | 000670<br>000671<br>000672<br>000673<br>000674<br>000675                                                                                                    | 1,003.31<br>2,897.37<br>3,432.61<br>1,233.84<br>1,417.25<br>2,247.24                                                                                                    | 88161<br>87682<br>89641<br>88698<br>87786<br>88049                                                                                                    | CLEVENSER, YESETTE<br>COTBURN, DITORAH<br>DIBTZ, SHENIKA<br>ESTOSITO, STTCEY<br>GITRDANO, DATUS<br>GIBLILAND, MOSAMED                                                                                                    |                                 |
|                           | 05-31-16<br>05-31-16<br>05-31-16<br>05-31-16<br>05-31-16<br>05-31-16                                                                                                    |                                                              | 000670<br>000671<br>000672<br>000673<br>000674<br>000675<br>000676                                                                                                    | 1,003.31<br>2,897.37<br>3,432.61<br>1,233.84<br>1,417.25<br>2,247.24<br>4,792.76                                                                                                    | 88161<br>87682<br>89641<br>88698<br>87786<br>88049<br>88225                                                                                                    | CLEVENGER, YESETTE<br>CO7BURN, DI7ORAH<br>DIETZ, SHENIKA<br>ESTOSITO, ST7CEY<br>GI7RDANO, DA7IUS<br>GIELILAND, MORAMED<br>GOBIZ, NIBEL                                                                                                    |                                 |
|                           | 05-31-16<br>05-31-16<br>05-31-16<br>05-31-16<br>05-31-16<br>05-31-16<br>05-31-16<br>05-31-16                                                                                                    |                                                              | 000670<br>000671<br>000672<br>000673<br>000674<br>000675<br>000676<br>000677                                                                                                    | 1,003.31<br>2,897.37<br>3,432.61<br>1,233.84<br>1,417.25<br>2,247.24<br>4,792.76<br>2,605.67                                                                                                    | 88161<br>87682<br>89641<br>88698<br>87786<br>88049<br>88225<br>89816<br>89816                                                                                                    | CLEVENGER, YESETTE<br>COTBURN, DITORAH<br>DIETZ, SHENIKA<br>ESTOSITO, STTCEY<br>GITRDANO, DATIUS<br>GIBLILAND, MOSAMED<br>GOBTZ, NIBEL<br>GOBD, ZESTA<br>HENDE DESAME                                                                                                    |                                 |
|                           | 05-31-16<br>05-31-16<br>05-31-16<br>05-31-16<br>05-31-16<br>05-31-16<br>05-31-16<br>05-31-16<br>05-31-16                                                                                                    |                                                              | 000670<br>000671<br>000672<br>000673<br>000674<br>000675<br>000676<br>000677<br>000678                                                                                                    | 1,003.31<br>2,897.37<br>3,432.61<br>1,233.84<br>1,417.25<br>2,247.24<br>4,792.76<br>2,605.67<br>276.46<br>2.111.24                                                                                                    | 88161<br>87682<br>89641<br>88698<br>87786<br>88049<br>88225<br>89816<br>89969<br>88487                                                                                                    | CLEVENGER, YESETTE<br>CO7BURN, DI7ORAH<br>DISTZ, SHENIKA<br>ES70SITO, ST7CEY<br>GI7RDANO, DA7IUS<br>GIBLILAND, MOSAMED<br>GOETZ, NIBEL<br>GOOD, ZESTA<br>HABMER, ELBAMAE<br>HIJIMAN, MEDDE                                                                                                    |                                 |
|                           | 05-31-16<br>05-31-16<br>05-31-16<br>05-31-16<br>05-31-16<br>05-31-16<br>05-31-16<br>05-31-16<br>05-31-16<br>05-31-16<br>05-31-16                                                                                                    |                                                              | 000670<br>000671<br>000673<br>000673<br>000674<br>000675<br>000676<br>000677<br>000678<br>000679<br>000679                                                                                                    | 1,003.31<br>2,897.37<br>3,432.61<br>1,233.84<br>1,417.25<br>2,247.24<br>4,792.76<br>2,605.67<br>276.46<br>3,111.24<br>209.53                                                                                                    | 88161<br>87682<br>89641<br>88698<br>87786<br>88049<br>88225<br>89816<br>89969<br>88487<br>87990                                                                                                    | CLEVENGER, YESETTE<br>COTBURN, DITORAH<br>DIBTZ, SHENIKA<br>ESTOSITO, SITCEY<br>GITRDANO, DATUS<br>GIBLILAND, MOSAMED<br>GOETZ, NIBEL<br>GOED, ZEGTA<br>HABMER, ELSAMAE<br>HIZLMAN, WEZDIE<br>MURBEL, IZATA                                                                                                    |                                 |
|                           | 05-31-16<br>05-31-16<br>05-31-16<br>05-31-16<br>05-31-16<br>05-31-16<br>05-31-16<br>05-31-16<br>05-31-16<br>05-31-16<br>05-31-16<br>05-31-16<br>05-31-16                                                                                                    |                                                              | 000670<br>000671<br>000672<br>000673<br>000674<br>000675<br>000675<br>000677<br>000678<br>000678<br>000679<br>000681                                                                                                    | 1,003.31<br>2,897.37<br>3,432.61<br>1,233.84<br>1,417.25<br>2,247.24<br>4,792.76<br>2,605.67<br>276.46<br>3,111.24<br>209.51<br>275.50                                                                                                    | 88161<br>87682<br>89641<br>88698<br>87786<br>88049<br>88225<br>89816<br>89969<br>88487<br>87990<br>88487                                                                                                    | CLEVENGER, YESETTE<br>COTBURN, DITORAH<br>DIETZ, SHENIKA<br>ESTOSITO, STTCEY<br>GITRDANO, DATIUS<br>GIELILAND, MOGAMED<br>GOETZ, NIBEL<br>GOED, ZESTA<br>HABMER, ELSAMAE<br>HIZIMAN, WE2DIE<br>MUSRELL, IZZITA<br>OG4E, BO4IS                                                                                                    |                                 |
|                           | 05-31-16<br>05-31-16<br>05-31-16<br>05-31-16<br>05-31-16<br>05-31-16<br>05-31-16<br>05-31-16<br>05-31-16<br>05-31-16<br>05-31-16<br>05-31-16                                                                                                    |                                                              | 000670<br>000671<br>000672<br>000673<br>000674<br>000675<br>000676<br>000677<br>000679<br>000680<br>000681                                                                                                    | 1,003.31<br>2,897.37<br>3,432.61<br>1,233.84<br>1,417.25<br>2,247.24<br>4,792.76<br>2,605.67<br>276.46<br>3,111.24<br>209.51<br>275.50<br>3,972.41                                                                                                    | 88161<br>87682<br>89641<br>88698<br>87786<br>88049<br>88225<br>89816<br>89816<br>89816<br>89969<br>88487<br>87990<br>88277<br>87774                                                                                                    | CLAVENGER, YESETTE<br>CO7BURN, DI7ORAH<br>DIBTZ, SHENIKA<br>ESTOSITO, ST7CEY<br>GI7RDANO, DA7IUS<br>GIBLILAND, MOGAMED<br>GOBTZ, NIBEL<br>GOBD, ZESTA<br>HABMER, ELSAMAE<br>HIZIMAN, WEZDIE<br>MUSRELL, IZ3TTA<br>OG4E, BO4IS<br>RESDON, RI3A                                                                                                    |                                 |
|                           | 05-31-16<br>05-31-16<br>05-31-16<br>05-31-16<br>05-31-16<br>05-31-16<br>05-31-16<br>05-31-16<br>05-31-16<br>05-31-16<br>05-31-16<br>05-31-16<br>05-31-16                                                                                                    |                                                              | 000670<br>000671<br>000673<br>000673<br>000674<br>000675<br>000676<br>000677<br>000679<br>000680<br>000681<br>000682<br>000683                                                                                                    | 1,003.31<br>2,897.37<br>3,432.61<br>1,233.84<br>1,417.25<br>2,247.24<br>4,792.76<br>2,605.67<br>276.46<br>3,111.24<br>209.51<br>275.50<br>3,972.41<br>3,179.86                                                                                                   | 8161<br>87682<br>89641<br>88698<br>87786<br>89049<br>88225<br>89816<br>89969<br>88487<br>87990<br>88277<br>87794<br>89717                                                                                                    | CLEVENGER, YESETTE<br>COTBURN, DI7CRAH<br>DIBTZ, SHBNIKA<br>ESTOSITO, ST7CEY<br>GI7RDANO, DA7UUS<br>GIBLILAND, MOBAMED<br>GOBT, ZESTA<br>HABMER, ELSAMAE<br>HIZIMAN, WEZDIE<br>MUSRELL, IZ3TTA<br>OG4E, BO413<br>RESDON, RI3A<br>RU45, JU4E                                                                                                    |                                 |
|                           | 05-31-16<br>05-31-16<br>05-31-16<br>05-31-16<br>05-31-16<br>05-31-16<br>05-31-16<br>05-31-16<br>05-31-16<br>05-31-16<br>05-31-16<br>05-31-16<br>05-31-16                                                                                                    |                                                              | 000670<br>000671<br>000672<br>000673<br>000674<br>000675<br>000675<br>000677<br>000678<br>000679<br>000680<br>000681<br>000681<br>000683<br>000684                                                                                                    | 1,003.31<br>2,897.37<br>3,432.61<br>1,233.84<br>1,417.25<br>2,247.24<br>4,792.76<br>2,605.67<br>276.46<br>3,111.24<br>209.51<br>275.50<br>3,972.41<br>3,179.86<br>2,549.85                                                                                       | 8161<br>87682<br>89641<br>88698<br>87786<br>88049<br>88225<br>89816<br>89969<br>88487<br>87990<br>88487<br>87970<br>87774<br>87774<br>89717                                                                                                    | CLEVENGER, YESETTE<br>COTBURN, DITORAH<br>DIBTZ, SHENIKA<br>ESTOSITO, STTCEY<br>GITRDANO, DATUS<br>GIBLILAND, MOSAMED<br>GOETZ, NIBEL<br>GOED, ZESTA<br>HABMER, ELSAMAE<br>HIZLMAN, WE2DIE<br>MU3RELL, IZ3TTA<br>OG4E, BO413<br>REBDON, RI3A<br>RU43, JU4E<br>SHAH, MY3L                                                                                                    |                                 |
|                           | 05-31-16<br>05-31-16<br>05-31-16<br>05-31-16<br>05-31-16<br>05-31-16<br>05-31-16<br>05-31-16<br>05-31-16<br>05-31-16<br>05-31-16<br>05-31-16<br>05-31-16<br>05-31-16<br>05-31-16                                                                                                    |                                                              | 000670<br>000671<br>000672<br>000673<br>000674<br>000675<br>000675<br>000676<br>000679<br>000681<br>000681<br>000681<br>000682<br>000684<br>000684                                                                                                    | $1,003.31 \\2,897.37 \\3,432.61 \\1,233.84 \\1,417.25 \\2,247.24 \\4,792.76 \\2,605.67 \\276.46 \\3,111.24 \\209.51 \\275.50 \\3,972.41 \\3,179.86 \\2,549.85 \\5,497.64 \\$                                                                                     | 88161<br>87682<br>89641<br>88698<br>87786<br>88049<br>88225<br>89816<br>89916<br>89916<br>89487<br>87990<br>88487<br>87990<br>88277<br>87974<br>89717<br>89717<br>89717                                                                                          | CLEVENGER, YESETTE<br>CO7BURN, DI7ORAH<br>DIETZ, SHENIKA<br>ESTOSITO, ST7CEY<br>GI7RDANO, DA7IUS<br>GIBLILAND, MOGAMED<br>GOETZ, NIBEL<br>GOED, ZESTA<br>HABMER, ELSAMAE<br>HIZIMAN, WE2DIE<br>MUSRELL, IZ3TTA<br>OG4E, BO4IS<br>RE3DON, RI3A<br>RU45, JU4E<br>SHAH, MY3L<br>SHARER, HU6G                                                                                                    |                                 |
|                           | 05-31-16<br>05-31-16<br>05-31-16<br>05-31-16<br>05-31-16<br>05-31-16<br>05-31-16<br>05-31-16<br>05-31-16<br>05-31-16<br>05-31-16<br>05-31-16<br>05-31-16<br>05-31-16<br>05-31-16<br>05-31-16                                                                                                    |                                                              | 000670<br>000671<br>000673<br>000673<br>000674<br>000675<br>000676<br>000677<br>000678<br>000679<br>000680<br>000681<br>000683<br>000683<br>000684<br>000685                                                                                                    | $1,003.31 \\2,897.37 \\3,432.61 \\1,233.84 \\1,417.25 \\2,247.24 \\4,792.76 \\2,605.67 \\276.46 \\3,111.24 \\209.51 \\275.50 \\3,972.41 \\3,179.86 \\2,549.85 \\5,497.64 \\1,655.19 \\$                                                                          | 88161<br>87682<br>89641<br>88698<br>87786<br>88049<br>88225<br>89816<br>89969<br>88487<br>87990<br>88277<br>87774<br>89717<br>89717<br>89717<br>89706<br>87419<br>88070                                                                                          | CLEVENGER, YESETTE<br>CO7BURN, DI7ORAH<br>DIBTZ, SHENIKA<br>ESTOSITO, ST7CEY<br>GI7RDANO, DA7IUS<br>GIBLILAND, MOGAMED<br>GOBTZ, NIBEL<br>GOBD, ZESTA<br>HABMER, ELSAMAE<br>HIZIMAN, WE2DIE<br>MUSRELL, IZ3TTA<br>OG4E, BO4IS<br>RESDON, RI3A<br>RU4S, JU4E<br>SHAARE, HU6G<br>SF3AR, JA3I                                                                                                    |                                 |
|                           | 05-31-16<br>05-31-16<br>05-31-16<br>05-31-16<br>05-31-16<br>05-31-16<br>05-31-16<br>05-31-16<br>05-31-16<br>05-31-16<br>05-31-16<br>05-31-16<br>05-31-16<br>05-31-16<br>05-31-16<br>05-31-16<br>05-31-16                                                                                                    |                                                              | 000670<br>000671<br>000672<br>000673<br>000674<br>000675<br>000676<br>000677<br>000679<br>000680<br>000681<br>000682<br>000682<br>000682<br>000684<br>000685                                                                                                    | 1,003.31<br>2,897.37<br>3,432.61<br>1,233.84<br>1,417.25<br>2,247.24<br>4,792.76<br>2,605.67<br>276.46<br>3,111.24<br>209.51<br>275.50<br>3,972.41<br>3,179.86<br>2,549.85<br>5,497.64<br>1,655.19<br>1,684.31                                                   | 8161<br>87682<br>89641<br>88698<br>87786<br>89049<br>88225<br>89816<br>89969<br>8487<br>87990<br>88277<br>87774<br>89717<br>89717<br>89717<br>89606<br>87419<br>89024                                                                                            | CLEVENGER, YESETTE<br>COTBURN, DITORAH<br>DIBTZ, SHBNIKA<br>ESTOSITO, SITCEY<br>GITRDANO, DATUS<br>GIBLILAND, MOSAMED<br>GOED, ZEGTA<br>HABMER, ELSAMAE<br>HIZLMAN, WE2DIE<br>MURREL, IZAITA<br>OG4E, BO4IS<br>RESDON, RIJA<br>RU4S, JU4E<br>SH3H, MY3L<br>SHGARER, HU6G<br>SF0AR, JAJI<br>VE9T, CA9IMIRA                                                                                                    |                                 |
|                           | 05-31-16<br>05-31-16<br>05-3                                                                                                    |                                                              | 000670<br>000671<br>000672<br>000673<br>000675<br>000675<br>000675<br>000678<br>000678<br>000679<br>000680<br>000681<br>000681<br>000683<br>000683<br>000684<br>000683                                                                                                    | 1,003.31<br>2,897.37<br>3,432.61<br>1,233.84<br>1,417.25<br>2,247.24<br>4,792.76<br>2,605.67<br>276.46<br>3,111.24<br>209.51<br>275.50<br>3,972.41<br>3,179.86<br>2,549.85<br>5,497.64<br>1,655.19<br>1,684.31<br>1,824.83                                       | 8161<br>87682<br>89641<br>88698<br>87049<br>88225<br>89816<br>89969<br>88487<br>87990<br>88277<br>87774<br>89717<br>89717<br>89717<br>89717<br>89717<br>89717<br>89717<br>89717<br>89717<br>89717<br>89717<br>89717<br>89717<br>89717<br>89717<br>89717<br>89717 | CLEVENGER, YESETTE<br>COTBURN, DITORAH<br>DIBTZ, SHENIKA<br>ESTOSITO, SITCEY<br>GITRDANO, DATIUS<br>GIBLILAND, MOGAMED<br>GOETZ, NIBEL<br>GOOD, ZESTA<br>HABMER, ELSAMAE<br>HIZIMAN, WE2DIE<br>MUSRELL, IZ3TTA<br>OG4E, BO413<br>RESDON, RI3A<br>RU4S, JU4E<br>SHEARE, HU5G<br>SFBAR, JA3I<br>VEST, CASIMIRA<br>WA9LIS, TESMA                                                                                                    |                                 |
|                           | 05-31-16<br>05-31-16<br>05-31-16<br>05-31-16<br>05-31-16<br>05-31-16<br>05-31-16<br>05-31-16<br>05-31-16<br>05-31-16<br>05-31-16<br>05-31-16<br>05-31-16<br>05-31-16<br>05-31-16<br>05-31-16<br>05-31-16<br>05-31-16                                                                                                    |                                                              | 000670<br>000671<br>000672<br>000673<br>000674<br>000675<br>000676<br>000679<br>000680<br>000681<br>000682<br>000682<br>000683<br>000684<br>000685<br>000685<br>000686                                                                                                    | $1,003.31 \\ 2,897.37 \\ 3,432.61 \\ 1,233.84 \\ 1,417.25 \\ 2,247.24 \\ 4,792.76 \\ 2,605.67 \\ 276.46 \\ 3,111.24 \\ 209.51 \\ 275.50 \\ 3,972.41 \\ 3,179.86 \\ 2,549.85 \\ 5,497.64 \\ 1,655.19 \\ 1,684.31 \\ 1,824.83 \\ 1,577.25 \\ \end{cases}$          | 8161<br>87682<br>89641<br>88698<br>87786<br>89049<br>88225<br>89816<br>89969<br>84877<br>87970<br>89277<br>87774<br>89717<br>89606<br>87419<br>89606<br>87419<br>89024<br>89024<br>89144<br>8144                                                                 | CLEVENGER, YESETTE<br>COTBURN, DITORAH<br>DIBTZ, SHBNIKA<br>ESTOSITO, SITCEY<br>GITRDANO, DATUS<br>GIBLILAND, MOSAMED<br>GOETZ, NIBEL<br>GOED, ZEGTA<br>HABMER, ELSAMAE<br>HIZLMAN, WE2DIE<br>MUSRELL, IZ3TA<br>OG4E, BO4IS<br>RESDON, RIJA<br>RU4S, JU4E<br>SH3H, MY3L<br>SH6ARER, HU6G<br>SF0AR, JA3I<br>VE9T, CA9IMIRA<br>WASLIS, TE9MA<br>WI7SLOW, RO7NY                                                                                                    |                                 |
|                           | 05-31-16<br>05-31-16<br>05-31-16<br>05-31-16<br>05-31-16<br>05-31-16<br>05-31-16<br>05-31-16<br>05-31-16<br>05-31-16<br>05-31-16<br>05-31-16<br>05-31-16<br>05-31-16<br>05-31-16<br>05-31-16<br>05-31-16<br>05-31-16                                                                                                    | IRECT DEPOSITS IS:                                           | 000670<br>000671<br>000672<br>000673<br>000674<br>000675<br>000675<br>000675<br>000675<br>000679<br>000681<br>000682<br>000682<br>000682<br>000685<br>000685<br>000685<br>000685<br>000685<br>000689                                                                                                    | 1,003.31<br>2,897.37<br>3,432.61<br>1,233.84<br>1,417.25<br>2,247.24<br>4,792.76<br>2,605.67<br>276.46<br>3,111.24<br>209.51<br>275.50<br>3,972.41<br>3,179.86<br>2,549.85<br>5,497.64<br>1,655.19<br>1,624.83<br>1,577.25                                       | 8161<br>87682<br>89641<br>88698<br>87786<br>89225<br>89816<br>89969<br>88487<br>87990<br>88277<br>87774<br>89717<br>89606<br>87419<br>88070<br>89024<br>87402                                                                                                    | CLEVENGER, YESETTE<br>COTBURN, DITORAH<br>DIBTZ, SHBNIKA<br>ESTOSITO, STTCEY<br>GITRDANO, DATUS<br>GIBLILAND, MOBAMED<br>GOBTZ, NIBEL<br>GOBT, ZESTA<br>HABMER, ELBAMAE<br>HIZIMAN, WEZDIE<br>MUSRELL, IZSITA<br>OG4F, BO4IS<br>RESDON, RISA<br>RUSS, JU4E<br>SHBH, MY3L<br>SH6ARER, JU4E<br>SHBH, MY3L<br>SH6ARER, JU4E<br>SFBAR, JU4E<br>SFBAR, JU4E<br>SFBAR, JU4E<br>SFBAR, JU4E<br>SFBAR, JU4E<br>SFBAR, JU4E<br>SFBAR, JU4E<br>SFBAR, JU4E<br>SFBAR, JU4E<br>SFBAR, JU4E<br>SFBAR, JU4E<br>SFBAR, JU4E<br>SFBAR, JU4E<br>SFBAR, JU4E |                                 |
|                           | 05-31-16<br>05-31-16<br>05-31-16<br>05-31-16<br>05-31-16<br>05-31-16<br>05-31-16<br>05-31-16<br>05-31-16<br>05-31-16<br>05-31-16<br>05-31-16<br>05-31-16<br>05-31-16<br>05-31-16<br>05-31-16<br>05-31-16<br>05-31-16<br>05-31-16                                                                                                    | IRECT DEPOSITS IS<br>IRECT DEPOSITS VOI                      | 000670<br>000671<br>000672<br>000673<br>000674<br>000675<br>000676<br>000677<br>000679<br>000680<br>000681<br>000682<br>000683<br>000684<br>000685<br>000685<br>000685<br>000688<br>000689<br>000689<br>000689                                                                                                    | 1,003.31<br>2,897.37<br>3,432.61<br>1,233.84<br>1,417.25<br>2,247.24<br>4,792.76<br>2,605.67<br>276.46<br>3,111.24<br>209.51<br>275.50<br>3,972.41<br>3,179.86<br>2,549.85<br>5,497.64<br>1,655.19<br>1,684.31<br>1,824.83<br>1,577.25<br>AMOUNT OF<br>AMOUNT OF | 8161<br>87682<br>89641<br>88698<br>87786<br>89049<br>88225<br>89816<br>89969<br>88487<br>87990<br>88277<br>87774<br>89777<br>89777<br>89606<br>87419<br>89024<br>89070<br>89024<br>8144<br>87402                                                                 | CLEVENGER, YESETTE<br>COTBURN, DITORAH<br>DIBTZ, SHBNIKA<br>ESTOSITO, SITCEY<br>GITRDANO, DATUS<br>GIBLILAND, MOBAMED<br>GOETZ, NIBEL<br>GOED, ZESTA<br>HABMER, ELSAMAE<br>HIZIMAN, WEZDIE<br>MUSRELL, IZITA<br>OG4E, BO413<br>RESDON, RIJA<br>RU4S, JU4E<br>SHBH, MY3L<br>SHGARER, HU6G<br>SEDAR, JAJI<br>VEST, CASIMIRA<br>WASIIS, TESMA<br>WITSLOW, ROTNY                                                                                                    |                                 |
| NOTICE: THE               | 05-31-16<br>05-31-16<br>05-31- | IRECT DEPOSITS IS<br>IRECT DEPOSITS VO<br>OF VOIDED DD REFLI | 000670<br>000671<br>000672<br>000673<br>000674<br>000675<br>000676<br>000675<br>000679<br>000680<br>000681<br>000682<br>000682<br>000682<br>000685<br>000685<br>000685<br>000686<br>000685<br>000688<br>000685<br>000685<br>0000000000 | 1,003.31<br>2,897.37<br>3,432.61<br>1,233.84<br>1,417.25<br>2,247.24<br>4,792.76<br>2,605.67<br>276.46<br>3,111.24<br>209.51<br>275.50<br>3,972.41<br>3,179.86<br>2,549.85<br>5,497.64<br>1,655.19<br>1,684.31<br>1,824.83<br>1,577.25<br>AMOUNT OF<br>AMOUNT OF | 88161<br>87682<br>89641<br>88698<br>87786<br>89049<br>88225<br>89816<br>89969<br>88487<br>87970<br>88277<br>87774<br>89717<br>89606<br>87419<br>88070<br>89024<br>89144<br>87402<br>706,504.56                                                                   | CLEVENGER, YESETTE<br>COTBURN, DITORAH<br>DIBTZ, SHBNIKA<br>ESTOSITO, SITOCEY<br>GITRDANO, DATUS<br>GIBLILAND, MOSAMED<br>GOETZ, NIBEL<br>GOED, ZESTA<br>HASMER, ELSAMAE<br>HIZIMAN, WEZDIE<br>HUJREL, IZITA<br>OG4E, BO4IS<br>RESDON, RIJA<br>RU4S, JU4E<br>SH3H, MY3L<br>SHGARER, HU6G<br>SP3AR, JA3I<br>VEST, CASIMIRA<br>WASLIS, TESMA<br>WITSLOW, ROTNY                                                                                                    | D AFFECT THE TOTAL NET.         |

# **Procedure B:** Printing the Deduction Registers/Creating the Direct Deposit Export File

|   | PCG Dist=8991                                                                                                    | Rel=16.03.00                      | 09/23/2016 P                              | CW 001 SV        | C:\DEVSYS C  | :\SECOND | W       | HITE |          |  |
|---|----------------------------------------------------------------------------------------------------|-----------------------------------|-------------------------------------------|------------------|--------------|----------|---------|------|----------|--|
|   |                                                                                                    |                                   |                                           | Ра               | yroll Syst   | tem      |         |      | PAYMOOOO |  |
|   | FKey<br>                                                                                                    | l<br>-                            |                                           | М                | aster Menu   | ı        |         |      |          |  |
|   | 1<br>2<br>3                                                                                                    | Payroll<br>  Payroll<br>  Payroll | Setup Menu<br>Update Menu<br>Check & Dire | J<br>ct Denosit  | Menu         |          |         |      |          |  |
|   | 4                                                                                                    | Annual<br>  Monthly               | Reports Men<br>/Quarterly/Fi              | u<br>scal/Bienni | al Reports I | Menu     |         |      |          |  |
|   | <ul> <li>8 Employee Reports/Labels Menu</li> <li>9 Update/Display Description/Deduction/Annuity Menu</li> <li>10 Earnings History Menu</li> <li>11 Check Reconciliation Menu</li> <li>12 Update/Display Payroll Monitor</li> <li>13 Special Euroctions Menu</li> </ul> |                                   |                                           |                  |              |          |         |      |          |  |
|   | 20                                                                                                    | File Re                           | organization                              |                  |              |          |         |      |          |  |
|   |                                                                                                    |                                   |                                           |                  |              |          |         |      |          |  |
|   |                                                                                                    |                                   |                                           |                  |              |          |         |      |          |  |
| M | faster <sup>User</sup> list<br>6 <b>CP (1)</b> Words                                                                                                    | PAY VEND<br>MONITOR               |                                           |                  |              |          |         |      | 15.03.00 |  |
|   | Action                                                                                                    |                                   |                                           |                  |              |          |         |      |          |  |
|   | Select 3                                                                                                    | <b>[]</b> ( <b>F3</b> -]          | Payroll C                                 | heck an          | d Direct     | Depos    | it Menu | ı).  |          |  |

| PCG Dist=8991               | Rel=16.03.00    | 09/23/2016 PCW 0   | 01 SV C:\DEVSYS   | C:\SECOND       | WHITE       |          |
|-----------------------------|-----------------|--------------------|-------------------|-----------------|-------------|----------|
|                             |                 |                    | Payroll S         | ystem           |             | PAYM0003 |
| FKe                         | y               | Checl              | k and Direct      | )eposit Menu    |             |          |
| 1                           | -<br>I Print Ba | lance Sheets (Aft  | ter Updates)      |                 |             |          |
|                             | (Enhance        | ed Sub Pay & Lea   | ave System: Go    | to Pers Menu &  | Post Leave) |          |
| 2                           | Calculat        | e Payroll & Print  | Exceptions        |                 |             |          |
| <u>3</u>                    | Colculat        | e Payroll & Print  | Trial Register    |                 |             |          |
| -                           |                 | e Fayron & Opua    | ite fild (fillai) |                 |             |          |
| 24                          | 🛛 Import L      | eave Data for Pa   | ystubs From Le    | ave Manageme    | nt System   |          |
| 5                           | 📙 Print Pa      | ychecks and Dire   | ect Deposits      |                 |             |          |
| 6                           | Check/D         | irect Deposit Vo   | id/Add Menu       |                 |             |          |
| · ·                         | Print Fin       | al Payroll Regis   | ter               |                 |             |          |
| 8                           | 🛛 Print De      | duction Register   | s & Create Direc  | t Deposit Expor | t File      |          |
|                             | -               | _                  |                   |                 |             |          |
| 9                           | Manual          | Checks & Voids I   | From Previous P   | ay Menu         |             |          |
| 12                          | Print Fir       | al Pavroll Distrit | oution            |                 |             |          |
| 13                          | Update          | Earnings History   | With Current Pa   | у               |             |          |
| 14                          | Update          | Budget Files Wit   | h Current Pay     |                 |             |          |
|                             |                 |                    |                   |                 |             |          |
|                             |                 |                    |                   |                 |             |          |
|                             |                 |                    |                   |                 |             |          |
|                             |                 |                    |                   |                 |             |          |
| Master <sup>User</sup> List |                 |                    |                   |                 |             | 13.02.00 |
| F16 ← Û*을 \\\\\             | HONITOR MONITOR |                    |                   |                 |             |          |
|                             |                 |                    |                   |                 |             |          |
| Action                      |                 |                    |                   |                 |             |          |
|                             |                 |                    |                   | 1.0             | · D' · D    | ·        |

"\*\*\* Processing Request \*\*\*" briefly displays.

|       |          | . , |  |  | ć | ) Don<br>Print | ot print<br>entire 9 | SSN (a<br>SSN | # '*') |     |  |  |          |
|-------|----------|-----|--|--|---|----------------|----------------------|---------------|--------|-----|--|--|----------|
|       |          |     |  |  |   |                |                      |               |        |     |  |  |          |
|       |          |     |  |  |   |                |                      |               |        |     |  |  |          |
|       |          |     |  |  |   |                |                      |               |        |     |  |  |          |
|       |          |     |  |  |   |                |                      |               |        |     |  |  |          |
|       |          |     |  |  |   |                |                      |               |        |     |  |  |          |
|       |          |     |  |  |   |                |                      |               |        |     |  |  |          |
| ENTER | <i>[</i> |     |  |  |   |                |                      |               |        | F12 |  |  | 19.02.00 |
| F16   |          |     |  |  |   |                |                      |               |        |     |  |  |          |
|       | Acti     | on  |  |  |   |                |                      |               |        |     |  |  |          |

For direct deposits, the following dialog box displays:

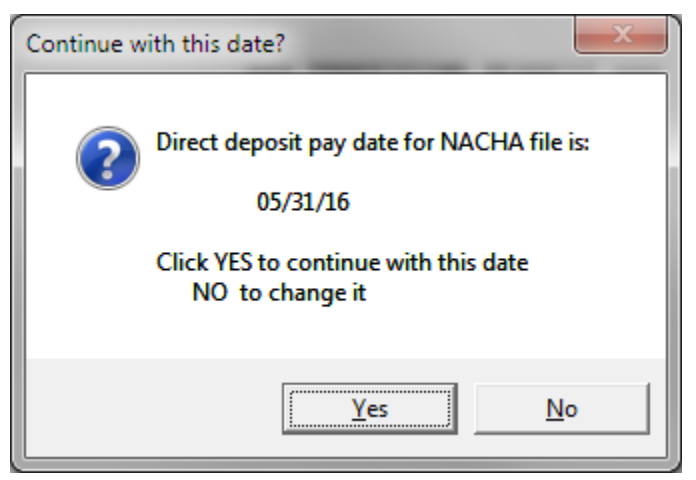

Georgia Department of Education August 8, 2019 • 9:10 AM • Page 15 of 37 All Rights Reserved.

| Step | Action                                                                                                    |
|------|----------------------------------------------------------------------------------------------------|
| 4    | Verify the date displayed is correct and select the appropriate response to the <i>Continue with this date?</i> message.                                                                                                    |
|      | If the date is correct: Select $\underline{Yes}$ (Yes) and proceed to <i>Step 5</i> .                                                                                                    |
|      | If the "NACHA Bank Not Configured" error message screen displays, screen-print the<br>error message and select Enter. Make the appropriate modifications within the payroll<br>Alpha Description File for the bank identified. Refer to the <u>Payroll System Operations</u><br><u>Guide</u> , Section F: Description/Deduction/Annuity File Processing, Topic 2: Alpha<br>Description Record Processing for the instructions. After making these modifications,<br>repeat this procedure beginning at Step 1. |
|      | If the date is incorrect: Select $(No)$ and proceed to <i>Step 4</i> .                                                                                                    |
|      | This date defaults from the scheduled payroll date.                                                                                                    |

For Step 4 – No, the date is incorrect selections, the following screen displays:

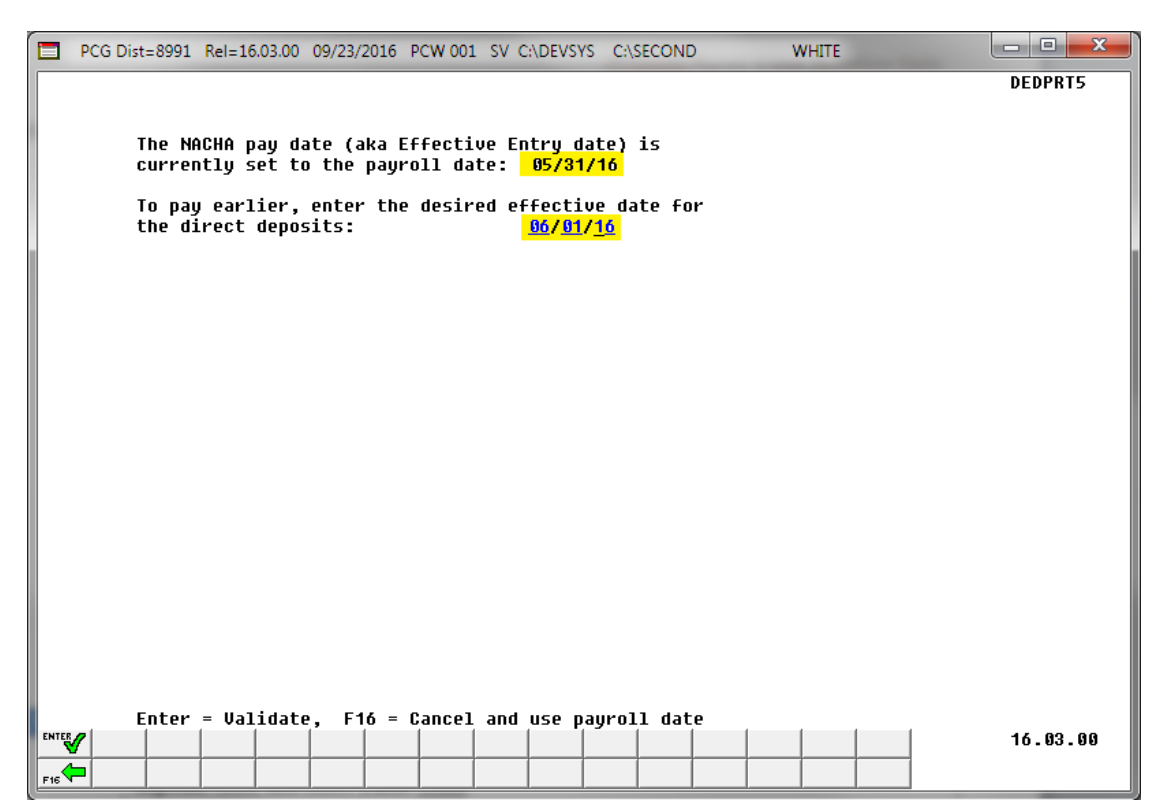

| Step | Action                                                                                                    |
|------|----------------------------------------------------------------------------------------------------|
| 5    | Enter the date (MM DD YY) in the <b>To pay earlier</b> , enter the desired date for the direct <b>deposits</b> field, and select (Enter) twice.                                                                                                    |
|      | Enter the NACHA effective date in the <b>To pay earlier, enter the desired date for the direct deposits</b> field. The NACHA effective date field allows users to create a NACHA direct deposit file with a <u>future</u> date.                                                                                                    |
|      | The National Automated Clearing House Association, better known as NACHA has adopted a rule to provide a new, ubiquitous capability for moving ACH payments faster. The rule is <b>Same Day processing</b> for virtually any ACH payment.                                                                                                    |
|      | <b>IMPORTANT! For some banks, ACH transactions <u>without a future effective date</u> will <b>be rejected.</b> For some banks, NACHA file processing has been updated to <u>reject</u> current-day or past-dated transactions. These banks will reject current-day and past-dated ACH transactions for all customers/members not configured to allow same-day ACH.</b> |

| PCG Dist=8991 Rel=16.03.00 0       | 9/23/2016 PCW 001 SV C:\DEVSYS C:\SECOND                             | WHITE             | - • ×    |
|------------------------------------|----------------------------------------------------------------------|-------------------|----------|
|                                    | Payroll System                                                       |                   | PAYM0003 |
| FKey                               | Check and Direct Deposit M                                           | enu               |          |
| 1 Print Bala                       | ance Sheets (After Updates)                                          |                   |          |
| (Enhance                           | l Sub Pay & Leave System: Go to Pers Me                              | enu & Post Leave) |          |
| 2 Calculate                        | Payroll & Print Exceptions                                           |                   |          |
| 4 Calculate                        | Payroll & Update YTD (Final)                                         |                   |          |
| 24                                 |                                                                      |                   |          |
| <u>24</u> Import Le<br>5 Print Pav | ave Data for Paystubs From Leave Manag<br>checks and Direct Deposits | ement System      |          |
| 6 Check/Di                         | rect Deposit Void/Add Menu                                           |                   |          |
| 7 Print Fina                       | I Payroll Register                                                   |                   |          |
| 8 Print Ded                        | uction Registers & Create Direct Deposit E                           | ×port File        |          |
| 9 Monuel C                         | hacks & Vaida Fram Draviewa Davi Manu                                |                   |          |
| <u> </u>                           | necks & volus from frevious fay menu                                 |                   |          |
| 12 Print Fina                      | I Payroll Distribution                                               |                   |          |
| <u>13</u> Update E<br>14 Update B  | arnings History With Current Pay<br>udget Files With Current Pay     |                   |          |
|                                    | augerines frian currenti ay                                          |                   |          |
|                                    |                                                                      |                   |          |
|                                    |                                                                      |                   |          |
|                                    |                                                                      |                   |          |
| Master UserList                    |                                                                      |                   | 13.02.00 |
|                                    |                                                                      |                   |          |
| Action                             |                                                                      |                   |          |

| Step | Action                                                                                                    |
|------|----------------------------------------------------------------------------------------------------|
| 6    | To print the report via the Uqueue Print Manager: Select (Uqueue).                                                                                                    |
|      | To print the report via Microsoft <sup>®</sup> Word: Select (MS WORD).                                                                                                    |
|      | Refer to the <u>Technical System Operations Guide</u> , User Interface Procedures, Creating the Microsoft®-PCGenesis QWORD Macro for Report Printing, for instructions on creating the macros needed for the MS WORD feature. |

| Step | Action                                                                                                    |
|------|----------------------------------------------------------------------------------------------------|
| 7    | Select <b>F16</b> -Exit) to return to the <i>Payroll System Master Menu</i> or select <b>Master</b> ( <b>Master</b> ) to return to the <i>Business Applications Master Menu</i> . |
| 8    | Follow normal processing procedures provided by the local bank for submitting the <i>Direct Deposit</i> file.                                                                     |
|      | From Windows® Explorer, access K:\SECOND\GOSEND\NACHAXX.                                                                                                    |

## **B1. Deduction Registers**

## B1.1. Deduction Register by Vendor – Example

A separate register generates for each vendor.

| REPORT ID: PAYR-DEDFRT1<br>REPIOD END: 05/21/2016 |                                 | DEDUCTION REGISTER FOR 05,   | /31/16 | PAGE: 4 |
|---------------------------------------------------|---------------------------------|------------------------------|--------|---------|
|                                                   |                                 | Midki 2002. 05/20/2010 10:00 |        |         |
|                                                   |                                 | I-VNDR 004603                |        |         |
| SOC-SEC-NO EMP # LOC                              | EMPLOYEE NAME                   | AMOUNT                       |        |         |
|                                                   |                                 | **PAID**                     |        |         |
| 899-18-7846 87846 0201                            | WASDROP, VASCE                  | 70.94                        |        |         |
| 899-18-8144 88144 6790                            | WA9LIS, TE9MA                   | 70.94                        |        |         |
| 899-18-7655 87655 0195                            | WE2MS, NI2KOLAS                 | 70.94                        |        |         |
| 899-18-8352 88352 0201                            | WE9DON, CH9RLOTT                | 70.94                        |        |         |
| 899-18-9552 89552 0195                            | WE9DON, IR9IN                   | 70.94                        |        |         |
| 899-18-9990 89990 0195                            | WHSTTEN, IZSTTA                 | 70.94                        |        |         |
| 899-18-8550 88550 0201                            | WHITTINGTON, CRIZ               | 70.94                        |        |         |
| 899-18-9612 89612 0108                            | WISLETT, COS                    | 25.84                        |        |         |
| 899-18-3403 83403 6300                            | WICHELM, DOGNI                  | 20.01                        |        |         |
| 899-10-7402 87402 6790<br>800-18-7857 87857 0105  | WINDOW, RUNNI<br>WINDHAM BURTON | 20.04                        |        |         |
| 800-18-8174 88174 0201                            | WOODFIL LYSSN                   | 20.04                        |        |         |
| 899-18-9945 89945 0108                            | YASZIE, HASLEY                  | 25.84                        |        |         |
| 899-18-9700 89700 0001                            | YOST, FRSDRICKA                 | 70.94                        |        |         |
| 899-18-8630 88630 0201                            | ZASATA, DASIS                   | 70.94                        |        |         |
| 899-18-8413 88413 0001                            | ZI4MER, MA4IE                   | 70.94                        |        |         |
| NO.                                               | 168                             | 8,535.42                     |        |         |
|                                                   |                                 |                              |        |         |
|                                                   |                                 |                              |        |         |
|                                                   |                                 |                              |        |         |

#### B1.2. Deductions Register by Individual Deduction – Example

| PERIOD END: 05/21/2016 | 1                  | DEDUCTION REGISTER FOR 05 | /31/16 | PAGE: 0<br>REPORT DATE: 09/22/2016 12:55 |
|------------------------|--------------------|---------------------------|--------|------------------------------------------|
|                        |                    | SMITH CITY BOARD OF EDUCA | TION   | Abidar 2002. 05,25,25,2510 15.05         |
|                        |                    | FED W/H TAX               |        |                                          |
| C-SEC-NO EMP # LOC     | EMPLOYEE NAME      | AMOUNT                    |        |                                          |
|                        |                    | **PAID**                  |        |                                          |
| 99-18-9394 89394 0100  | TE7PLETON, JO7A    | 281.00                    |        |                                          |
| 99-18-8870 88870 0100  | TH3BODEAUX, MU3RAY | 454.10                    |        |                                          |
| 1-11-2345 56565 0001   | THIRD, SALLY       | 387.82                    |        |                                          |
| 99-18-7913 87913 0195  | TOBIAS, CHBSE      | 91.69                     |        |                                          |
| 99-18-8087 88087 0195  | TRZUT, LEZNORA     | 480.17                    |        |                                          |
| 99-18-7885 87885 0201  | TU4BS, KA4CE       | 479.21                    |        |                                          |
| 99-18-8996 88996 0201  | UR5BE, EM5L        | 489.53                    |        |                                          |
| 99-18-7796 87796 0108  | UR5BE, HA5         | 14.25                     |        |                                          |
| 99-18-7436 87436 0100  | VA5N, OR5LEE       | 549.60                    |        |                                          |
| 99-18-7467 87467 0100  | VAGENTIN, SHEYNE   | 236.58                    |        |                                          |
| 99-18-8984 88984 0201  | VA9DES, HA9SIE     | 50.65                     |        |                                          |
| 99-18-7816 87816 0108  | VA9HORN, ZE9TA     | 244.92                    |        |                                          |
| 9-18-7824 87824 0201   | VE9T, XA9IER       | 267.44                    |        |                                          |
| 99-18-7622 87622 0108  | VISAL, RESONA      | 468.17                    |        |                                          |
| 99-18-7914 87914 0201  | VU7, OL7NDA        | 82.58                     |        |                                          |
| 9-18-7846 87846 0201   | WA3DROP, VA3CE     | 366.41                    |        |                                          |
| 99-18-7655 87655 0195  | WE2MS, NI2KOLAS    | 330.74                    |        |                                          |
| 99-18-9622 89622 0001  | WESTHERS, RESONA   | 95.38                     |        |                                          |
| 99-18-8352 88352 0201  | WE9DON, CH9RLOTT   | 257.41                    |        |                                          |
| 9-18-9552 89552 0195   | WE9DON, IR9IN      | 193.13                    |        |                                          |
| 99-18-7422 87422 0108  | WH3TLOCK, LASERNE  | 543.16                    |        |                                          |
| 9-18-9990 89990 0195   | WH3TTEN, IZ3TTA    | 1, 646. 61                |        |                                          |
| 9-18-8550 88550 0201   | WHSTTINGTON, CR3Z  | 257.81                    |        |                                          |
| 9-18-9612 89612 0108   | WI5LETT, CO5       | 500.69                    |        |                                          |
| 9-18-8210 88210 0195   | WI7G, DE7MY        | 435.11                    |        |                                          |
| 9-18-7402 87402 6790   | WI7SLOW, RO7NY     | 249.84                    |        |                                          |
| 9-18-7857 87857 0195   | WISDHAM, BUSTON    | 87.39                     |        |                                          |
| 9-18-8174 88174 0201   | WO3RELL, LY3AN     | 322.68                    |        |                                          |
| 9-18-9945 89945 0108   | YASZIE, HASLEY     | 531.13                    |        |                                          |
| 9-18-7985 87985 0201   | YES, RESNALDO      | 72.02                     |        |                                          |
| 9-18-8630 88630 0201   | ZASATA, DASIS      | 343.20                    |        |                                          |
| 9-18-8413 88413 0001   | ZI4MER, MA4IE      | 21.97                     |        |                                          |
| NO.                    | 286                | 84,079.33                 |        |                                          |

#### B1.3. Deduction Register for Credit Unions – Example

| REPORT ID: PAYR-DEDERT1<br>PERIOD END: 05/31/2016 | DEDUCTION REGISTER FOR 05/31/16<br>SMITH CITY BOARD OF EDUCATION | PAGE: 1<br>REFORT DATE: 09/23/2016 13:55 |
|---------------------------------------------------|------------------------------------------------------------------|------------------------------------------|
| SOC-SEC-NO EMP # LOC CREDIT # EMPLOYEE            | NAME AMOUNT                                                      |                                          |
|                                                   | **PAID**                                                         |                                          |
| NO VALID RECORDS SELECTED                         |                                                                  |                                          |
|                                                   |                                                                  |                                          |
|                                                   |                                                                  |                                          |

Georgia Department of Education August 8, 2019 • 9:10 AM • Page 20 of 37 All Rights Reserved.

## B1.4. Leave Taken Register – Example

| REPORT ID: PAYR-DEDPRT1<br>PERIOD END: 10/30/2015 | LEAVE TAKEN FOR P. | AY OF 10/3 | 80/15        |            | REPORT     | I DATE: 09   | PAGE:<br>9/26/2016 | 1<br>12:25     |
|---------------------------------------------------|--------------------|------------|--------------|------------|------------|--------------|--------------------|----------------|
| SOC-SEC-NO EMPNO LOC CLASS EMPLOYEE NAME          | SICK               | PERS       | VAC          | OTHER      | W/O PAY    | STAFF        | BANK               |                |
| 999-08-8966 88966 0110 03 AL3CEA, DU3TI           | 3.00               | .00        | - 00<br>- 00 | .00<br>.00 | .00<br>.00 | . 00<br>. 00 | .00<br>.00         | STATE<br>LOCAL |
| 999-08-7633 87633 0101 03 AP8LEGATE, SH8QUANA     | 00                 | .00<br>.00 | . 00<br>. 00 | .00<br>.00 | .00<br>.00 | 2.00         | .00<br>.00         | STATE<br>LOCAL |
| 999-08-7204 87204 0110 03 BA5GETT, DA5N           | -00<br>-00         | .00<br>.00 | - 00<br>- 00 | 2.00       | .00<br>.00 | .00<br>.00   | .00<br>.00         | STATE<br>LOCAL |
| NO. 3                                             |                    |            |              |            |            |              |                    |                |
|                                                   |                    |            |              |            |            |              |                    |                |

Georgia Department of Education August 8, 2019 • 9:10 AM • Page 21 of 37 All Rights Reserved.

#### B1.5. Direct Deposits Deduction Register – Example

| REPORT ID: PAYR-DEDPRT5<br>PERIOD END: 05/31/2016 | DIRECT DEPOSITS DEDUCT | TION REGISTER FOR 06/01/16 | PAGE: 1<br>REPORT DATE: 09/23/2016 |
|---------------------------------------------------|------------------------|----------------------------|------------------------------------|
|                                                   | 10 = ATLANTA BANK      |                            |                                    |
| SOC-SEC-NO EMP #                                  | EMPLOYEE NAME          | ACCOUNT AMOUNT             | TYPE                               |
|                                                   | +-PAID-                | -                          |                                    |
| 899-18-9958 89958                                 | BA3N, MI3AH            | 11 1111 111121 2,495.91    | CHECKING                           |
| 899-18-7481 87481                                 | ERSNER, WISMER         | 11 1111 111652 2,350.87    | CHECKING                           |
| 899-18-7611 87611                                 | BU6FINGTON, PE6RONILA  | 11 1111 111631 864.17      | CHECKING                           |
| 899-18-7354 87354                                 | BU7KHART, JA7EL        | 11 1111 111682 2,239.09    | CHECKING                           |
| 899-18-8565 88565                                 | CA4RASCO, TR4MAN       | 11 1111 111409 1,702.28    | CHECKING                           |
| 899-18-8999 88999                                 | CI2TRON, AH2ED         | 11 1111 111322 100.00      | SAVINGS                            |
| 899-18-8999 88999                                 | CI2TRON, AH2ED         | 11 1111 111323 1,269.42    | CHECKING                           |
| 899-18-7850 87850                                 | CO7NISH, DA7ENE        | 11 1111 111576 2,085.18    | CHECKING                           |
| 899-18-8777 88777                                 | CUSVER, FISEL          | 11 1111 111371 3,448.65    | CHECKING                           |
| 899-18-9512 89512                                 | CU9LLAR, EM9RY         | 11 1111 111226 791.09      | CHECKING                           |
| 899-18-7771 87771                                 | FEGNANDES, REGINIA     | 11 1111 111603 805.18      | CHECKING                           |
| 899-18-8906 88906                                 | FO7, DY7AN             | 11 1111 111338 882.45      | CHECKING                           |
| 899-18-8877 88877                                 | GA4DIS, ER4IE          | 11 1111 111342 2,761.20    | CHECKING                           |
| 899-18-9978 89978                                 | GO7DARD, GE7RGANN      | 11 1111 111115 1,027.07    | CHECKING                           |
| 899-18-9346 89346                                 | HA7MS, MA7OR           | 11 1111 111260 2,746.27    | CHECKING                           |
| 899-18-8008 88008                                 | HE 9TON, AR 9YNE       | 11 1111 111530 3,882.75    | CHECKING                           |
| 899-18-9829 89829                                 | HY4TT, AY4KO           | 11 1111 111148 500.00      | CHECKING                           |
| 899-18-8761 88761                                 | JUSD, MOSNIE           | 11 1111 111372 761.09      | CHECKING                           |
| 899-18-7583 87583                                 | LO2NEY, LA2AWN         | 11 1111 111637 4.342 60    | CHECKING                           |
| 800-18-0415 80415                                 | OR 2 FLAS AN 20NY      | 11 1111 111240 2,165 12    | CHECKING                           |
| 899-18-8281 88281                                 | PASTS, PHSBE           | 11 1111 111467 2.350 94    | CHECKING                           |
| 899-18-9704 89704                                 | PAGEDALE, DEGLCK       | 11 1111 111172 2.276 99    | CHECKING                           |
| 800-18-8251 88251                                 | DISTRY ILSENVL         | 11 1111 111474 2 650 60    | CHECKING                           |
| 800-18-0642 80642                                 | DOSPATUAL OPENOTIAN    | 11 1111 1114/4 3,055.05    | CHECKING                           |
| 800-18-7012 87012                                 | TORIAS CHASE           | 11 1111 111560 500 00      | CHECKING                           |
| 000-10-0007 00007                                 | TROUMD, CHOOL          | 11 1111 111500 2 599 40    | CHECKING                           |
| 899-18-808/ 8808/                                 | IRZUI, IZZNORA         | 11 1111 111500 2,500.49    | CHECKING                           |
| 899-18-7422 87422                                 | WESTLOCK, LASERNE      | 11 1111 11166/ 3,641.49    | CHECKING                           |
| NO.                                               | 27                     | 54,959.92                  |                                    |
|                                                   |                        |                            |                                    |
|                                                   |                        |                            |                                    |
|                                                   |                        |                            |                                    |
| REPORT ID: PAYR-DEDFRT5                           | DIRECT DEPOSITS DEDUCT | TION REGISTER FOR 06/01/16 | PAGE: 1                            |
| PERIOD END: 05/31/2016                            |                        |                            | REPORT DATE: 09/23/2016            |
|                                                   | GRAND TOTAL FO         | R ALL BANKS                |                                    |
|                                                   | **PAID*                |                            |                                    |
|                                                   |                        |                            |                                    |
| NO.                                               | 413                    | 706,504.56                 |                                    |
|                                                   |                        |                            |                                    |
|                                                   |                        |                            |                                    |
|                                                   |                        |                            |                                    |
|                                                   |                        |                            |                                    |

#### B1.6. Advanced Earned Income Credit (AEIC) Register – Example

In the screenshot example, no records applied.

| REPORT DATE 09/23/2016 | ADVANCE EARNED INCOME CREDIT REGISTER FOR 05/31/16<br>SMITH CITY BOARD OF EDUCATION | PAGE 1 |
|------------------------|-------------------------------------------------------------------------------------|--------|
|                        | **REIMBURSED**                                                                      |        |
|                        |                                                                                     |        |
| NO VALID RECO          | DS SELECTED ********                                                                |        |
|                        |                                                                                     |        |
|                        |                                                                                     |        |
|                        |                                                                                     |        |
|                        |                                                                                     |        |

## **B1.7.** Annuity Deduction Register – Example

The final page of the report lists the grand totals for annuities.

| REPORT ID: 1<br>PERIOD END: 0 | PAYR-DEDPRT2<br>05/31/2016 | ANNUITY DE<br>SMITH CITY       | DUCTION REGISTER FOR 05/31/16<br>BOARD OF EDUCATION | PAGE: 1<br>REPORT DATE:09/23/2016 |
|-------------------------------|----------------------------|--------------------------------|-----------------------------------------------------|-----------------------------------|
|                               |                            | VALIC (457B PLAN               | D                                                   |                                   |
| SOC-SEC-NO                    | EMP #                      | EMPLOYEE NAME                  | AMOUNT                                              |                                   |
|                               |                            | **5                            | AID**                                               |                                   |
| 899-18-9589                   | 089589                     | AL4RECHT, CA4MELO              | 100.00                                              |                                   |
| 899-18-9958                   | 089958                     | BA3N, MI3AH                    | 50.00                                               |                                   |
| 899-18-8353                   | 088353                     | BRSWER, CLSOTILDE              | 25.00                                               |                                   |
| 899-18-7929                   | 087929                     | BUSL, ELS                      | 200.00                                              |                                   |
| 899-18-9073                   | 089073                     | CLSRY, FRENCES                 | 450.00                                              |                                   |
| 899-18-8649                   | 088649                     | DESONG, TOSHIA                 | 100.00                                              |                                   |
| 899-18-8969                   | 088969                     | EDSOND, ELSAMAE                | 400.00                                              |                                   |
| 899-18-9591                   | 089591                     | FR2NCE, CO2BY                  | 50.00                                               |                                   |
| 899-18-8060                   | 088060                     | GI5MAN, GO5DEN                 | 125.00                                              |                                   |
| 899-18-9283                   | 089283                     | GOGDEN, REGTA                  | 225.00                                              |                                   |
| 899-18-9080                   | 089080                     | HA9DER, KE9LEY                 | 50.00                                               |                                   |
| 899-18-7809                   | 087809                     | HESRMANN, YASAIRA              | 200.00                                              |                                   |
| 899-18-7890                   | 087890                     | HO7LAND, LI7N                  | 150.00                                              |                                   |
| 899-18-8316                   | 088316                     | HUSPHREYS, VASENTIN            | 350.00                                              |                                   |
| 899-18-9970                   | 089970                     | TS43CS, M34T3                  | 100.00                                              |                                   |
| 899-18-8181                   | 088181                     | LA4KFORD, BE4                  | 30.00                                               |                                   |
| 899-18-8676                   | 088676                     | LESRY, RE5D                    | 250.00                                              |                                   |
| 899-18-9759                   | 089759                     | MA2SEN, AL2ARO                 | 20.00                                               |                                   |
| 899-18-9021                   | 089021                     | MA4COIM, DA4ION                | 125.00                                              |                                   |
| 899-18-7606                   | 087606                     | MCGEY, MYSL                    | 200.00                                              |                                   |
| 899-18-7630                   | 087630                     | MOSICA, DASIS                  | 100.00                                              |                                   |
| 899-18-9962                   | 089962                     | MY7ICK, CY7DY                  | 300.00                                              |                                   |
| 899-18-7823                   | 087823                     | OG2ESBY, AL2SA                 | 100.00                                              |                                   |
| 899-18-8281                   | 088281                     | PASIS, PHOBE<br>DOZANOO SHIDDA | 100.00                                              |                                   |
| 899-18-7911                   | 087911                     | PO2NDEXTER, GR2VER             | 25.00                                               |                                   |
| 899-18-7443                   | 087443                     | RE6D, DA6EN                    | 25.00                                               |                                   |
| 899-18-8292                   | 088292                     | SP5NN, EA5LE                   | 105.00                                              |                                   |
| 899-18-8870                   | 088870                     | TH3BODEAUX, MU3RAY             | 150.00                                              |                                   |
| 899-18-7885                   | 088996                     | IUSSE, EMSL                    | 100.00                                              |                                   |
| 899-18-7846                   | 087846                     | WA3DROP, VA3CE                 | 50.00                                               |                                   |
| 899-18-7655                   | 087655                     | WE2MS, NI2KOLAS                | 50.00                                               |                                   |
| 899-18-9552                   | 089552                     | WE9DON, IR9IN                  | 350.00                                              |                                   |
| 899-18-8210                   | 088210                     | WI7G, DE7MY                    | 150.00                                              |                                   |
| 000 10 0000                   | 000000                     | PROATA, DROID                  | 55.55                                               |                                   |
|                               | NO.                        | 41                             | 6,005.00                                            |                                   |
|                               |                            |                                |                                                     |                                   |
|                               |                            |                                |                                                     |                                   |
| REPORT ID: 1                  | PAYR-DEDPRT2               | ANNUITY DE                     | DUCTION REGISTER FOR 05/31/16                       | PAGE: 1                           |
| PERIOD END: 1                 | 00/01/2010                 | Smith City                     | DORD VE EDUCATION                                   | REFORE DALE: 09/23/2016           |
|                               |                            | GRAND TOTA                     | L FOR ALL ANNUITIES                                 |                                   |
|                               |                            | **5                            | ALD**                                               |                                   |
|                               | NO.                        | 63                             | 10,566.00                                           |                                   |
|                               |                            |                                |                                                     |                                   |
|                               |                            |                                |                                                     |                                   |
|                               |                            |                                |                                                     |                                   |

|          | FILE HEADER RECORD – 1 RECORD |                                            |  |  |  |
|----------|-------------------------------|--------------------------------------------|--|--|--|
| Position | Field Name                    | Field Contents                             |  |  |  |
| 01-01    | Record Type                   | 1                                          |  |  |  |
| 02-03    | Priority Code                 | 01                                         |  |  |  |
| 04-13    | Immediate Destination         | xxxxxxxxx [Position 4 = Space] provided by |  |  |  |
|          |                               | Bank                                       |  |  |  |
| 14-23    | Immediate Origin              | xxxxxxxxx [Position 14 = Space] provided   |  |  |  |
|          |                               | by Bank                                    |  |  |  |
| 24-29    | Transmission Date             | File creation date (YYMMDD)                |  |  |  |
| 30-33    | Transmission Time             | File creation time (HHMM)                  |  |  |  |
| 34-34    | File ID Modifier              | A                                          |  |  |  |
| 35-37    | Record Size                   | 094                                        |  |  |  |
| 38-39    | Blocking Factor               | 10                                         |  |  |  |
| 40-40    | Format Code                   | 1                                          |  |  |  |
| 41-63    | Immediate Destination Name    | Provided by your bank                      |  |  |  |
| 64-86    | Immediate Origin Name         | Provided by your bank                      |  |  |  |
| 87-94    | Reference Code                | Blanks                                     |  |  |  |

# **B2. Standard NACHA File Layout**

|          | SYSTEM FILE HEADER RECORD – 5 RECORD     |                                           |  |  |  |
|----------|------------------------------------------|-------------------------------------------|--|--|--|
| Position | Field Name                               | Field Contents                            |  |  |  |
| 01-01    | Record Type                              | 5                                         |  |  |  |
| 02-04    | Service Class Code                       | 200-Mixed                                 |  |  |  |
| 05-20    | School District/System Name              | Your school system's name                 |  |  |  |
| 21-40    | School District/System Discretionary     | Blank                                     |  |  |  |
|          | Data                                     |                                           |  |  |  |
| 41-50    | School District/System Identification    | Federal Tax ID Number or a unique number  |  |  |  |
|          |                                          | developed with your Bank during           |  |  |  |
|          |                                          | implementation                            |  |  |  |
| 51-53    | Standard Entry Class Code                | PPD                                       |  |  |  |
| 54-63    | School District/System Entry Description | Payroll                                   |  |  |  |
| 64-69    | School District/System Descriptive Date  | File creation date                        |  |  |  |
| 70-75    | Effective Entry Date                     | Settlement date                           |  |  |  |
| 76-78    | Settlement Date (Julian)                 | Settlement Date in Julian format          |  |  |  |
| 79-79    | Originator Status Code                   | 1                                         |  |  |  |
| 80-87    | Originating DFI ID                       | xxxxxxx provided by Bank                  |  |  |  |
| 88-94    | Batch Number                             | Increment batches with a numbering scheme |  |  |  |
|          |                                          | i.e., 0000001, 0000002, etc.              |  |  |  |

|          | ENTRY DETAIL RECORD – 6 RECORD   |                                             |  |  |  |
|----------|----------------------------------|---------------------------------------------|--|--|--|
| Position | Field Name                       | Field Contents                              |  |  |  |
| 01-01    | Record Type Code                 | 6                                           |  |  |  |
| 02-03    | Transaction Code                 | Varies (22, 27, 32, 37, etc.)               |  |  |  |
| 04-11    | Receiving DFI Identification     | Transit routing number of the receiving     |  |  |  |
|          |                                  | financial institution                       |  |  |  |
| 12-12    | Check Digit                      | Last digit of the transit routing number    |  |  |  |
| 13-29    | DFI Account Number               | Account number at the receiving financial   |  |  |  |
|          |                                  | institution                                 |  |  |  |
| 30-39    | Amount                           | Total dollar amount to be transferred       |  |  |  |
| 40-54    | Individual Identification Number | Optional. An ID used to identify the        |  |  |  |
|          |                                  | Receiver                                    |  |  |  |
| 55-76    | Individual Name                  | Account holder's name                       |  |  |  |
| 77-78    | Discretionary Data               | Blank                                       |  |  |  |
| 79-79    | Addenda Record Indicator         | 1 if there are accompanying addenda         |  |  |  |
|          |                                  | records, otherwise 0                        |  |  |  |
| 80-94    | Trace Number                     | Mandatory. Leftmost 8 digits: xxxxxxx,      |  |  |  |
|          |                                  | rightmost 7 digits: sequence number such as |  |  |  |
|          |                                  | 0000001; increment the sequence number for  |  |  |  |
|          |                                  | each detail record                          |  |  |  |

|          | SYSTEM BATCH CONTROL RECORD – 8 RECORD |                                                                                               |  |  |  |
|----------|----------------------------------------|-----------------------------------------------------------------------------------------------|--|--|--|
| Position | Field Name                             | Field Contents                                                                                |  |  |  |
| 01-01    | Record Type Code                       | 8                                                                                             |  |  |  |
| 02-04    | Service Class Code                     | 200-Mixed                                                                                     |  |  |  |
| 05-10    | Entry/Addenda Count                    | Total number of detail and addenda records in the batch                                       |  |  |  |
| 11-20    | Entry Hash                             | Total of the entry detail record positions 4-<br>11                                           |  |  |  |
| 21-32    | Total Debit Entry Dollar Amount        | Total debit dollar amount in batch                                                            |  |  |  |
| 33-44    | Total Credit Entry Dollar Amount       | Total credit dollar amount in batch                                                           |  |  |  |
| 45-54    | School District/System ID              | Federal Tax ID Number or a unique number<br>developed with your Bank during<br>implementation |  |  |  |
| 55-73    | Message Authentication Code            | Blanks                                                                                        |  |  |  |
| 74-79    | Reserved                               | Blanks                                                                                        |  |  |  |
| 80-87    | Originating DFI ID                     | Provided by your bank                                                                         |  |  |  |
| 88-94    | Batch Number                           | Increment batches with a numbering scheme i.e., 0000001, 0000002, etc.                        |  |  |  |

|          | FILE CONTROL RECORD – 9 RECORD           |                                                |  |  |  |
|----------|------------------------------------------|------------------------------------------------|--|--|--|
| Position | Field Name                               | Field Contents                                 |  |  |  |
| 01-01    | Record Type Code                         | 9                                              |  |  |  |
| 02-07    | Batch Count                              | Total number of batches in the file            |  |  |  |
| 08-13    | Block Count                              | Total number of blocks in the file             |  |  |  |
| 14-21    | Entry/Addenda Count                      | Total number of detail and addenda records     |  |  |  |
| 22-31    | Entry Hash                               | Total of entry detail record positions 4-11 in |  |  |  |
|          |                                          | the file                                       |  |  |  |
| 32-43    | Total Debit Entry Dollar Amount in File  | Total debit amount of file                     |  |  |  |
| 44-55    | Total Credit Entry Dollar Amount in File | Total credit amount of file                    |  |  |  |
| 56-94    | Reserved                                 | Blanks                                         |  |  |  |

# **Procedure C:** Printing the Final Payroll Distribution Report

| PCG Dist=8991 Rel=10                       | .03.00 09/23/2016 PCW 001 SV C:\DE                                                                                                    | SYS C:\SECOND   | WHITE  |          |
|--------------------------------------------|----------------------------------------------------------------------------------------------------|-----------------|--------|----------|
|                                            | Payrol                                                                                                    | l System        |        | PAYMOOOO |
| FKey<br>                                   | Maste                                                                                                    | r Menu          |        |          |
| 1 P<br>2 P<br>3 P                          | ayroll Setup Menu<br>ayroll Update Menu<br>ayroll Check & Direct Deposit Menu                                                                                                   |                 |        |          |
| 4 A<br>5 N                                 | nnual Reports Menu<br>onthly/Quarterly/Fiscal/Biennial Re                                                                                                    | ports Menu      |        |          |
| 8 E<br>9 U<br>10 E<br>11 C<br>12 U<br>13 S | mployee Reports/Labels Menu<br>pdate/Display Description/Deductio<br>arnings History Menu<br>heck Reconciliation Menu<br>pdate/Display Payroll Monitor<br>pecial Functions Menu | n/Annuity Menu  |        |          |
| <u>20</u> F                                | le Reorganization                                                                                                    |                 |        |          |
| Master Userlist PAY                        | MONNOR                                                                                                    |                 |        | 15.03.00 |
| tion                                       |                                                                                                    |                 |        |          |
| lect 3 (F3                                 | Payroll Check and D                                                                                                    | irect Deposit I | Menu). |          |

#### The following screen displays:

Step

1

| PCG Dist=8991 Rel=16.03.00 09/23/2016 PCW 001 SV CADEVSYS CASECOND WHITE                                                                                                    |          |
|----------------------------------------------------------------------------------------------------|----------|
| Payroll System                                                                                                    | PAYM0003 |
| FKey Check and Direct Deposit Menu                                                                                                    |          |
| <ol> <li> Print Balance Sheets (After Updates)<br/>(Enhanced Sub Pay &amp; Leave System: Go to Pers Menu &amp; Post Leave)</li> <li> Calculate Payroll &amp; Print Exceptions</li> <li> Calculate Payroll &amp; Print Trial Register</li> <li> Calculate Payroll &amp; Update YTD (Final)</li> <li> Import Leave Data for Paystubs From Leave Management System</li> <li> Print Paychecks and Direct Deposits</li> </ol>                                                                                                    |          |
| 6 Check/Direct Deposit Void/Add Menu<br>7 Print Final Payroll Register<br>8 Print Deduction Desisters & Create Direct Deposit Event File                                                                                                    |          |
| 9 Manual Checks & Voids From Previous Pay Menu                                                                                                    |          |
| <ul> <li>12 Print Final Payroll Distribution</li> <li>13 Update Earnings History With Current Pay</li> <li>14 Update Budget Files With Current Pay</li> </ul>                                                                                                    |          |
| Master         User         Image: Construction of the construction of the constructi | 13.02.00 |

Georgia Department of Education August 8, 2019 • 9:10 AM • Page 28 of 37 All Rights Reserved.

| Step | Action                                                                                                    |
|------|----------------------------------------------------------------------------------------------------|
| 2    | Select <b>12</b> ( <b>F12</b> - Print Final Payroll Distribution).<br><i>"** Processing Request **" briefly displays.</i>                                                                                                    |
| 3    | To print the report via the Uqueue Print Manager: Select (Uqueue).<br>To print the report via Microsoft® Word: Select (MS WORD).                                                                                              |
|      | Refer to the <u>Technical System Operations Guide</u> , User Interface Procedures, Creating the Microsoft®-PCGenesis QWORD Macro for Report Printing, for instructions on creating the macros needed for the MS WORD feature. |
| 4    | Select F16 -Exit) to return to the Payroll System Master Menu or select Master (Master) to return to the Business Applications Master Menu.                                                                                   |

## **C1.Final Payroll Distribution Reports**

## C1.1. Payroll Gross Pay Distribution Report (by Fund) – Example

| REPORT ID:<br>PERIOD END:      | PAYR-PAY20-GROS<br>01/30/2017                        | PAYROLL GROSS PAY        | DISTRIBUTION       | FOR 01/30/17 | REPORT DATI | PAGE: 12<br>E: 03/10/2017 |
|--------------------------------|------------------------------------------------------|--------------------------|--------------------|--------------|-------------|---------------------------|
| YR FND F PRGM<br>17 602 0 9990 | FNCT OBJCT FCTY B ADDT'L<br>3100 18400 0100 1 000000 | ACCOUNT DESCRIPTION      | AMOUNT<br>6,964,80 | OBJECT       | FNCT        | FUND                      |
|                                |                                                      |                          | -,                 | 6,964.80     |             |                           |
| 17 602 0 9990                  | 3100 19100 0100 1 000000                             | Other Admin Personnel    | 1,736.03           | 1,736.03     | 8,700.83    | 8,700.83                  |
| 17 603 0 9990                  | 3100 14200 8010 0 000000                             | Clerical                 | 2,285.76           | 2,285.76     |             |                           |
| 17 603 0 9990                  | 3100 19100 8010 0 000000                             | Other Admin Personnel    | 3,955.00           | 3,955.00     |             |                           |
| 17 603 0 9990                  | 3100 19900 8010 0 000000                             | Other Salaries           | 250.37             | 250.37       | 6,491.13    | 6,491.13                  |
| 17 604 0 9990                  | 3100 11400 0195 1 000000                             | Subs                     |                    |              |             |                           |
| 17 604 0 9990                  | 3100 18400 0195 1 000000                             | Workers                  | 7,169.12           | 7,169.12     |             |                           |
| 17 604 0 9990                  | 3100 19100 0195 1 000000                             | Other Admin Personnel    | 1,543.80           | 1,543.80     | 8,712.92    | 8,712.92                  |
| 17 605 0 9990                  | 3100 11400 0201 1 000000                             | Subs                     |                    |              |             |                           |
| 17 605 0 9990                  | 3100 18400 0201 1 000000                             | Workers                  | 6,716.82           | 6,716.82     |             |                           |
| 17 605 0 9990                  | 3100 19100 0201 1 000000                             | Other Admin Personnel    | 1,737.24           | 1,737.24     | 8,454.06    | 8,454.06                  |
| 17 606 0 9990                  | 3100 11400 0108 1 000000                             | Subs                     |                    |              |             |                           |
| 17 606 0 9990                  | 3100 18400 0108 1 000000                             | Workers                  | 8,384.96           | 8,384.96     |             |                           |
| 17 606 0 9990                  | 3100 19100 0108 1 000000                             | Other Admin Personnel    | 1,484.28           | 1,484.28     | 9,869.24    | 9,869.24                  |
|                                |                                                      | ***** ALL ACCOUNTS ***** | 1,108,449.29       |              |             |                           |

#### C1.2. Payroll Gross Pay Distribution Report (by Employee) – Example

The final page of the report lists object, function, program and fund/fiscal and grand totals.

| REPORT ID: PAYR-PAY20EMP<br>PERIOD END: 01/30/2017                                                                                                    | PAYROLL GROSS PAY                                                                              | DISTRIBUTION FOR 01/30/17 PAGE: 30<br>REPORT DATE: 03/10/2017                                                                                                    |
|----------------------------------------------------------------------------------------------------|------------------------------------------------------------------------------------------------|----------------------------------------------------------------------------------------------------|
| LOC EMP NAME                                                                                                    | AMOUNT                                                                                         | ACCOUNT                                                                                                    |
| 0201 89506 CR7FT, GA7EN<br>0201 89739 HU3PHRIES, PA3THENIA<br>0201 87903 KI5PATRICK, DA5N<br>0201 88948 KR7US, MA7Y<br>0201 87244 NE2DHAM, SH2NTAY<br>0201 89219 QU32ADA, DU3TY<br>6790 88103 TO8H, EL8ONOR<br>0201 87707 WH6TING, JE6ROLD                               | 693.28<br>1,070.51<br>855.48<br>1,227.36<br>647.06<br>693.28<br>401.45<br>1,128.40             | 17 605 0 9990 3100 18400 0201 1 000000<br>17 605 0 9990 3100 18400 0201 1 000000<br>17 605 0 9990 3100 18400 0201 1 000000<br>17 605 0 9990 3100 18400 0201 1 000000<br>17 605 0 9990 3100 18400 0201 1 000000<br>17 605 0 9990 3100 18400 0201 1 000000<br>17 605 0 9990 3100 18400 0201 1 000000<br>17 605 0 9990 3100 18400 0201 1 000000                                           |
| *** TOTAL BY OBJECT                                                                                                    | 6,716.82 *                                                                                     | *                                                                                                    |
| 0201 89976 CUBVER, TR8NT                                                                                                    | 1,737.24                                                                                       | 17 605 0 9990 3100 19100 0201 1 000000                                                                                                    |
| *** TOTAL BY OBJECT<br>*** TOTAL BY FUNCTION<br>*** TOTAL BY PROGRAM<br>*** TOTAL BY FUND/FISC                                                                                                    | 1,737.24<br>8,454.06<br>8,454.06<br>8,454.06                                                   | ۵<br>۵۵<br>۵۵<br>۵۵<br>۵<br>۵                                                                                                    |
| *** TOTAL BY OBJECT                                                                                                    |                                                                                                | •                                                                                                    |
| 0108 88867 AR3HULETA, CU3<br>0108 89678 CA8MONA, AD8LPH<br>0108 89507 FOGTUNE, JUGIE<br>0108 88801 GR5GAN, GISSEPPINA<br>0108 88803 HESRINGTON, JOSHUA<br>0108 88811 MA4LES, OT40<br>0108 89731 MESRARD, RISHIE<br>0108 89220 RO2KWELL, AN2A<br>6730 88103 TO8H, ELBONOR | 1,250.64<br>1,003.16<br>789.67<br>914.47<br>855.48<br>1,124.87<br>1,283.97<br>761.25<br>401.45 | 17 606 0 9990 3100 18400 0108 1 000000<br>17 606 0 9990 3100 18400 0108 1 000000<br>17 606 0 9990 3100 18400 0108 1 000000<br>17 606 0 9990 3100 18400 0108 1 000000<br>17 606 0 9990 3100 18400 0108 1 000000<br>17 606 0 9990 3100 18400 0108 1 000000<br>17 606 0 9990 3100 18400 0108 1 000000<br>17 606 0 9990 3100 18400 0108 1 000000<br>17 606 0 9990 3100 18400 0108 1 000000 |
| *** TOTAL BY OBJECT                                                                                                    | 8,384.96 *                                                                                     | •                                                                                                    |
| 0108 89554 ME8LEY, NA8ACHA                                                                                                    | 1,484.28                                                                                       | 17 606 0 9990 3100 19100 0108 1 000000                                                                                                    |
| *** TOTAL BY OBJECT<br>*** TOTAL BY FUNCTION<br>*** TOTAL BY PROGRAM<br>*** TOTAL BY FUND/FISC                                                                                                    | 1,484.28<br>9,869.24<br>9,869.24<br>9,869.24                                                   | *                                                                                                    |
| *** GRAND TOTAL                                                                                                    | 1,108,449.29 *                                                                                 | ****                                                                                                    |

#### C1.3. Payroll Employer Benefit Distribution (by Employee) – Example

The report lists the employer share for OASDI, Medicare (HI), pension, and Georgia Health Insurance (GHI) and gives employer share grand totals. The final page of the report contains important "TRS DOE Paid ERCON = Y" field entry information.

| REPORT ID: PAYR-PAYPR103<br>PERIOD END: 01/30/2017                                  | PAYR                                                     | OLL EMPLOYER                                   | BENEFIT DISTRI                                   | BUTION BY EM                                 | IPLOYEE FOR                | 01/30/17                                  | P<br>REPORT DATE: | AGE: 21<br>03/10/2017 |
|-------------------------------------------------------------------------------------|----------------------------------------------------------|------------------------------------------------|--------------------------------------------------|----------------------------------------------|----------------------------|-------------------------------------------|-------------------|-----------------------|
|                                                                                     |                                                          | 22000                                          | ****** 22000                                     |                                              |                            | ****** 21000                              | ******* 21000     |                       |
| EMPLOYEE NAME                                                                       | SALARY GROSS                                             | OASDT GROS                                     | S HT GROSS                                       | (OBJECT)                                     | GROSS                      |                                           |                   | (OBJECT)<br>PEN EMPR  |
| EMP. #                                                                              |                                                          | OASDI AM                                       | T HI AMT                                         | TYPE                                         | AMOUNT                     | C GHI AMT                                 | N GHI AMT         | SHR/EMPL              |
|                                                                                     |                                                          |                                                |                                                  |                                              |                            |                                           |                   |                       |
| WHRTTINGTON CD37                                                                    | 761 25                                                   | 694 97                                         | 694 97                                           |                                              |                            |                                           |                   |                       |
| 88310                                                                               | /01.20                                                   | 43.09                                          | 10.08                                            | NEW PSERS                                    |                            |                                           | 846.20            |                       |
|                                                                                     |                                                          |                                                |                                                  |                                              |                            |                                           |                   |                       |
| WHETING, JEEROLD                                                                    | 1,128.40                                                 | 1,062.12                                       | 1,062.12                                         | NEW DOEDO                                    |                            |                                           |                   |                       |
| 87707                                                                               |                                                          | 65.85                                          | 15.40                                            | NEW PSERS                                    |                            |                                           | 846.20            |                       |
| WH9ATLEY, JA9QUES                                                                   | 4,909.55                                                 | 4,882.67                                       | 4,882.67                                         |                                              | 4,909.55                   |                                           |                   |                       |
| 8 93 92                                                                             |                                                          | 302.73                                         | 70.80                                            | TRS                                          | 700.59                     |                                           |                   |                       |
| WIST.INCHAM KESBEDLY                                                                | 5 060 26                                                 | 4 789 34                                       | 4 789 34                                         |                                              | 5 060 26                   |                                           |                   |                       |
| 89691                                                                               | 3,000.20                                                 | 296.94                                         | 69.45                                            | TRS                                          | 722.10                     | 945.00                                    |                   |                       |
|                                                                                     |                                                          |                                                |                                                  |                                              |                            | 6                                         | 🛱 (Ctal) =        |                       |
| WIGLEY, BAGTON                                                                      | 2,902.85                                                 | 2,902.85                                       | 2,902.85                                         |                                              | 2,902.85                   | Ľ                                         | es (Cui) *        |                       |
| 8/955                                                                               |                                                          | 1/9.98                                         | 42.09                                            | IRS                                          | 414.24                     |                                           |                   |                       |
| WI7G, DE7MY                                                                         | 2,409.73                                                 | 2,131.77                                       | 2,131.77                                         |                                              |                            |                                           |                   |                       |
| 87911                                                                               |                                                          | 132.17                                         | 30.91                                            | OLD PSERS                                    |                            |                                           | 846.20            |                       |
| NTO DUA M DILOTON                                                                   | 4 210 61                                                 | 2 976 41                                       | 2 976 41                                         |                                              | 4 210 61                   |                                           |                   |                       |
| 87502                                                                               | 4,510.01                                                 | 246.54                                         | 57.66                                            | TRS                                          | 615.12                     | 945.00                                    |                   |                       |
|                                                                                     |                                                          |                                                |                                                  |                                              |                            |                                           |                   |                       |
| ZA3ATA, DA3IS                                                                       | 1,015.86                                                 | 942.06                                         | 942.06                                           | NEW DOEDO                                    |                            |                                           |                   |                       |
| 88403                                                                               |                                                          | 58.41                                          | 13.66                                            | NEW PSERS                                    |                            |                                           |                   |                       |
| ZI4MER, PH4NG                                                                       | 3,908.02                                                 | 3,637.10                                       | 3,637.10                                         |                                              | 3,908.02                   |                                           |                   |                       |
| 8 95 58                                                                             |                                                          | 225.50                                         | 52.74                                            | TRS                                          | 557.68                     | 945.00                                    |                   |                       |
| EMDLOYED SHADE CDAND TOTAL                                                          | 1 109 449 29                                             | 1 047 420 54                                   | 1 047 420 54                                     | (23000) 9                                    | 59 077 00                  |                                           |                   |                       |
| ENFLOTER SIRKE GRAND TOTAL                                                          | 1,100,445.25                                             | 64,940.21                                      | 15,187.59                                        | TRS 1                                        | 36,860.51                  | 129,465.00                                | 96,466.80         |                       |
|                                                                                     |                                                          | -                                              | -                                                | (23000)                                      | 13,388.24                  |                                           |                   |                       |
|                                                                                     |                                                          |                                                |                                                  | TRS DOE                                      | 1,910.50                   |                                           |                   |                       |
| NOTE: TRS DOE PAID ERCON = 'Y<br>PAY THE EMPLOYER-PAID O<br>AMOUNT INCLUDES 'TRS DO | (' ON THE EMPLOY<br>CONTRIBUTION FOR<br>DE PAID ERCON' C | EE RECORD IND<br>THE EMPLOYEE<br>ONTRIBUTIONS. | ICATES THAT TH<br>. ON THIS REP<br>AND THESE CON | E GEORGIA DE<br>ORT, THE TOT<br>TRIBUTIONS W | PARTMENT OF<br>AL TRS EMPL | EDUCATION WI<br>OYER SHARE<br>UDED ON THE | LL                |                       |
| EMPLOYEES' EARNINGS HIS                                                             | STORY RECORDS.                                           |                                                |                                                  |                                              |                            |                                           |                   |                       |

#### C1.4. Payroll Employer Benefit Distribution Report (by Fund) – Example

The report lists the employer share for OASDI, Medicare (HI), pension, and Georgia Health Insurance (GHI) by fund and gives employer share grand totals. The final page of the report contains important "TRS DOE Paid ERCON = Y" field entry information.

| REPORT ID: PAYR-PAY20-BENE<br>PERIOD END: 01/30/2017                                                          |                                                     | PAYROLL EMPLOYER BENEFIT                                                               | DISTRIBUTION                                 | I FOR 01/30                                    | 0/17<br>F                                    | P<br>REPORT DATE: | AGE: 13<br>03/10/2017 |
|----------------------------------------------------------------------------------------------------|-----------------------------------------------------|----------------------------------------------------------------------------------------|----------------------------------------------|------------------------------------------------|----------------------------------------------|-------------------|-----------------------|
| PRGM FNCT OBJCT FCTY B ADDT'L                                                                                 | SALARY GROSS                                        | FICA EMPLOYER MED EMPLOY<br>OASDI+HI GROSS HI GROSS<br>OASDI+HI AMT                    | ER PENSION<br>(OBJECT)                       | PENSION<br>GROSS                               | C CUT ANT                                    | N CUT MT          | (OBJECT)<br>PEN EMPR  |
| ACCOUNT DESCRIPTION                                                                                           |                                                     | OABDITHI ANI NI ANI                                                                    | TIPL                                         | ANOUNT                                         | C GHI AMI                                    | N GRI AFI         | SHK/ LPIPL            |
| EMPLOYER SHARE FUND 603-0                                                                                     | 6,491.13                                            | 6,087.19<br>465.71                                                                     | (23000)<br>TRS                               | 2,536.13<br>361.91                             |                                              | 846.20            |                       |
| 17 604 0<br>9990 3100 11400 0195 1 000000<br>Subs                                                             |                                                     |                                                                                        |                                              |                                                |                                              |                   |                       |
| 9990 3100 18400 0195 1 000000<br>Workers                                                                      | 7,169.12                                            | 6,464.57<br>494.54                                                                     | TRS                                          | 401.45<br>57.29                                |                                              | 4,442.55          |                       |
| 9990 3100 19100 0195 1 000000<br>Other Admin Personnel                                                        | 1,543.80                                            | 1,477.52<br>113.03                                                                     | TRS                                          | 1,543.80<br>220.30                             |                                              | 846.20            |                       |
| EMPLOYER SHARE FUND 604-0                                                                                     | 8,712.92                                            | 7,942.09<br>607.57                                                                     | (23000)<br>TRS                               | 1,945.25<br>277.59                             |                                              | 5,288.75          |                       |
| 17 605 0<br>9990 3100 11400 0201 1 000000                                                                     |                                                     |                                                                                        |                                              |                                                |                                              |                   |                       |
| 9990 3100 18400 0201 1 000000<br>Workers                                                                      | 6,716.82                                            | 6,176.69<br>472.51                                                                     | TRS                                          | 401.45<br>57.29                                |                                              | 3,596.35          |                       |
| 9990 3100 19100 0201 1 000000<br>Other Admin Personnel                                                        | 1,737.24                                            | 1,710.36<br>130.84                                                                     | TRS                                          | 1,737.24<br>247.90                             |                                              |                   |                       |
| EMPLOYER SHARE FUND 605-0                                                                                     | 8,454.06                                            | 7,887.05<br>603.35                                                                     | (23000)<br>TRS                               | 2,138.69<br>305.19                             |                                              | 3,596.35          |                       |
| 17 606 0<br>9990 3100 11400 0108 1 000000<br>Suba                                                             |                                                     |                                                                                        |                                              |                                                |                                              |                   |                       |
| 9990 3100 18400 0108 1 000000<br>Workers                                                                      | 8,384.96                                            | 7,784.11<br>595.48                                                                     | TRS                                          | 401.45<br>57.29                                |                                              | 3,596.35          |                       |
| 9990 3100 19100 0108 1 000000<br>Other Admin Personnel                                                        | 1,484.28                                            | 1,484.28<br>113.55                                                                     | TRS                                          | 1,484.28<br>211.81                             |                                              |                   |                       |
| EMPLOYER SHARE FUND 606-0                                                                                     | 9,869.24                                            | 9,268.39<br>709.03                                                                     | (23000)<br>TRS                               | 1,885.73<br>269.10                             |                                              | 3,596.35          |                       |
| EMPLOYER SHARE ALL FUNDS                                                                                      | 1,108,449.29                                        | 1,047,420.54<br>80,127.80                                                              | (23000)<br>TRS                               | 959,077.00<br>136,860.51                       | 129,465.00                                   | 96,466.80         |                       |
| NOTE: TRS DOE PAID ERCON = 'Y<br>PAY THE EMPLOYER-PAID C<br>AMOUNT DOES NOT INCLUDE<br>FOR THESE TRS AMOUNTS. | ' ON THE EMPLOY<br>ONTRIBUTION FOR<br>'TRS DOE PAID | VEE RECORD INDICATES THAT T<br>& THE EMPLOYEE. ON THIS RE<br>ERCON' CONTRIBUTIONS, AND | HE GEORGIA D<br>PORT, THE TO<br>A VENDOR CLA | EPARIMENT OF<br>TAL TRS EMPLO<br>IM WILL NOT H | EDUCATION WILI<br>DYER SHARE<br>BE GENERATED | 5                 |                       |

#### C1.5. Distribution of Benefits – Detail Items by Account Report – Example

The Distribution of Benefits – Detail Items by Account Report allows users to print the final distribution of benefits by employee number within account. This helps payroll administrators balance benefit distribution amounts from payroll with amounts posted to the general ledger. The final page of the report completes the listing of individual account totals, and provides the overall account distribution total.

| REPORT<br>PERIOD B               | ID: PAYR-PAYDR102<br>ND: 01/30/2017                               | PAYROLL Distribution of Benefits<br>Detail Items by Account for Period 01/30/2017                                                                                                | PAGE: 16<br>REPORT DATE: 03/10/2017 14:09 |
|----------------------------------|-------------------------------------------------------------------|----------------------------------------------------------------------------------------------------|-------------------------------------------|
| Empno                            | Name                                                              | Yr Fnd F Prgm Fnct Objct Fcty B Addt'l Ded Cd Ded Cor                                                                                                    | mpany Amount                              |
| 89824                            | RE6D, DE6IS                                                       | 17 514 0 6030 2100 19000 0195 1 000000 16                                                                                                    | 6.30                                      |
|                                  |                                                                   | Account Total                                                                                                    | 6.30                                      |
| 877 93<br>877 93                 | ST9MPER, MA9IELLA<br>ST9MPER, MA9IELLA                            | 17 514 0 6030 2100 19100 0195 1 000000 1 01<br>17 514 0 6030 2100 19100 0195 1 000000 14                                                                                         | 10.50<br>6.50                             |
|                                  |                                                                   | Account Total                                                                                                    | 17.00                                     |
| 88103<br>88411<br>89487<br>89768 | TO8H, EL8ONOR<br>CH3, SH3ROLYN<br>MAGRY, DI6K<br>BR9SWELL, SU9DAY | 17 602 0 9990 3100 18400 0100 1 000000 14<br>17 602 0 9990 3100 18400 0100 1 000000 14<br>17 602 0 9990 3100 18400 0100 1 000000 14<br>17 602 0 9990 3100 18400 0100 1 000000 14 | 1.41<br>6.50<br>6.50<br>6.50              |
|                                  |                                                                   | Account Total                                                                                                    | 20.91                                     |
| 88400                            | FAGLK, ROGANNE                                                    | 17 602 0 9990 3100 19100 0100 1 000000 14                                                                                                    | 6.50                                      |
|                                  |                                                                   | Account Total                                                                                                    | 6.50                                      |
| 87829                            | CH5NG, BE5RY                                                      | 17 603 0 9990 3100 19100 8010 0 000000 14                                                                                                    | 6.50                                      |
|                                  |                                                                   | Account Total                                                                                                    | 6.50                                      |
| 88103                            | TOSH, ELSONOR                                                     | 17 603 0 9990 3100 19900 8010 0 000000 14                                                                                                    | .86                                       |
|                                  |                                                                   | Account Total                                                                                                    | .86                                       |
| 87956<br>88103                   | COSURN, KASHA<br>TOSH, ELSONOR                                    | 17 604 0 9990 3100 18400 0195 1 000000 14<br>17 604 0 9990 3100 18400 0195 1 000000 14                                                                                           | 6.50<br>1.41                              |
|                                  |                                                                   | Account Total                                                                                                    | 7.91                                      |
| 87903<br>88103                   | KI5PATRICK, DA5N<br>TO8H, EL8ONOR                                 | 17 605 0 9990 3100 18400 0201 1 000000 14<br>17 605 0 9990 3100 18400 0201 1 000000 14                                                                                           | 6.50<br>1.41                              |
|                                  |                                                                   | Account Total                                                                                                    | 7.91                                      |
| 89976                            | CUSVER, TRSNT                                                     | 17 605 0 9990 3100 19100 0201 1 000000 14                                                                                                    | 6.50                                      |
|                                  |                                                                   | Account Total                                                                                                    | 6.50                                      |
| 88103<br>88801<br>88867          | TOSH, ELSONOR<br>GR5GAN, GI5SEPPINA<br>AR3HULETA, CU3             | 17 606 0 9990 3100 18400 0108 1 000000 14<br>17 606 0 9990 3100 18400 0108 1 000000 14<br>17 606 0 9990 3100 18400 0108 1 000000 14                                              | 1.41<br>6.50<br>6.50                      |
|                                  |                                                                   | Account Total                                                                                                    | 14.41                                     |
|                                  |                                                                   | Account Distribution Total                                                                                                    | 1,159.10                                  |

Georgia Department of Education August 8, 2019 • 9:10 AM • Page 34 of 37 All Rights Reserved.

#### C1.6. Employer Deduction Contribution Report (by Account) – Example

The Employer Deduction Contribution Report By Account lists the employer contributions for the annuity deductions. The final page of the report completes the listing of individual fund totals, and provides an overall annuity company contribution total.

| REPORT ID: PAYR-PAYDR100<br>PERIOD END: 01/30/2017                 | PAYROLL EMPLOYER DEDUCTION (<br>BY ACCOUNT FOR 01/30) | CONTRIBUTION REPORT<br>/17 | PAGE: 1<br>REPORT DATE: 03/10/2017                                           |
|--------------------------------------------------------------------|-------------------------------------------------------|----------------------------|------------------------------------------------------------------------------|
| ANNUITY CO. #: 01 VALIC (403B PLAN<br>VENDOR #: 0010 VENDOR 000010 | )<br>EMPLOYER OBJECT - 29000 EMPLO                    | CONTRIBUTION TYPE: 1       | 1 = FIXED AMOUNT<br>2 = % OF ANNUITY GROSS<br>3 = % OF EMPLOYEE CONTRIBUTION |
|                                                                    |                                                       |                            | 4 = % OF ANNUITY GROSS, W/ MAX                                               |
| YR FND F PRGM FNCT OBJCT FCTY B ADDT'L                             | ACCOUNT DESCRIPTION                                   | EMPLOYER CONTRIBUTION :    | AMOUNT                                                                       |
| 17 100 0 1041 1000 11000 0108 1 000000                             | Teacher                                               | 1.73                       |                                                                              |
| 17 100 0 1043 1000 11000 0108 1 000000                             | Teacher                                               | .06                        |                                                                              |
| 17 100 0 1051 1000 11000 0100 1 000000                             | Teacher                                               | 7.67                       |                                                                              |
| 17 100 0 1053 1000 11000 0100 1 000000                             | Teacher                                               | .31                        |                                                                              |
| 17 100 0 1081 1000 11000 0201 1 000000                             | Teacher                                               | 8.96                       |                                                                              |
|                                                                    | Teacher                                               | .35                        |                                                                              |
|                                                                    | Teacher                                               | 2.42                       |                                                                              |
|                                                                    | Teacher                                               | .10                        |                                                                              |
|                                                                    | Teacher                                               | 4.95                       |                                                                              |
| 17 100 0 1351 1000 11000 0195 1 000000                             | Teacher                                               | 4.55                       |                                                                              |
| 17 100 0 1353 1000 11000 0100 1 000000                             | Teacher                                               | -10                        |                                                                              |
| 17 100 0 1353 1000 11000 0195 1 000000                             | Teacher                                               | .10                        |                                                                              |
| 17 100 0 2111 1000 11000 0108 1 000000                             | Teacher                                               | 1 11                       |                                                                              |
| 17 100 0 2112 1000 11000 0201 1 000000                             | Teacher                                               | 1.11                       |                                                                              |
| 17 100 0 2113 1000 11000 0201 1 000000                             | Teacher                                               | 04                         |                                                                              |
| 17 100 0 9990 2100 14600 0108 1 000000                             | Athletics                                             | 24                         |                                                                              |
| 17 100 0 9990 2400 19100 0201 1 000000                             | Other Admin                                           | 04                         |                                                                              |
| 1, 100 0 5550 2100 15100 0201 1 000000                             | ounce maner                                           |                            |                                                                              |
|                                                                    | FUND TOTAL 17-100-0                                   | 34.29                      |                                                                              |
| 17 402 0 1750 2210 19100 0108 1 000000                             | Other Admin Personnel                                 | 7.71                       |                                                                              |
|                                                                    | FUND TOTAL 17-402-0                                   | 7.71                       |                                                                              |
|                                                                    |                                                       |                            |                                                                              |
| 17 514 0 6030 2100 19100 0195 1 000000                             | Other Admin Personnel                                 | 10.50                      |                                                                              |
|                                                                    | FUND TOTAL 17-514-0                                   | 10.50                      |                                                                              |
|                                                                    | ANNUITY CO. TOTAL                                     | 52.50                      |                                                                              |
|                                                                    |                                                       |                            |                                                                              |

The Employer Deduction Contribution Report By Account also lists the employer contributions for other deductions. The final page of the report completes the listing of individual fund totals, and provides an overall deduction contribution total.

| REPORT ID: PAYR-PAYDR100<br>PERIOD END: 01/30/2017                               | PAYROLL EMPLOYER DEDUCTION C<br>BY ACCOUNT FOR 01/30/ | CONTRIBUTION REPORT     | PAGE: 7<br>REPORT DATE: 03/10/2017                         |
|----------------------------------------------------------------------------------|-------------------------------------------------------|-------------------------|------------------------------------------------------------|
| DEDUCTION #: 16 VENDOR 000012                                                    |                                                       | CONTRIBUTION TYPE: 1    | 1 = FIXED AMOUNT                                           |
| VENDOR #: 0012 VENDOR 000012                                                     | EMPLOYER OBJECT: 21000 EMPLO                          | YER BLNC: 0479          | 2 = % OF PROC TYPE GROSS<br>3 = % OF EMPLOYEE CONTRIBUTION |
| YR FND F PRGM FNCT OBJCT FCTY B ADDT'L                                           | ACCOUNT DESCRIPTION                                   | EMPLOYER CONTRIBUTION 3 | AMOUNT                                                     |
| 17 100 0 1041 1000 11000 0108 1 000000<br>17 100 0 1041 1000 11700 0108 1 000000 | Teacher<br>Ext Year                                   | 6.75<br>.60             |                                                            |
| 17 100 0 1041 1000 11800 0108 1 000000                                           | "Art                                                  | 5.63                    |                                                            |
| 17 100 0 1043 1000 11000 0108 1 000000                                           | Teacher                                               | .25                     |                                                            |
| 17 100 0 1043 1000 11800 0108 1 000000                                           | "Art<br>Taaabaa                                       | .22                     |                                                            |
| 17 100 0 1071 1000 11000 0195 1 000000                                           | Teacher                                               | 0.74                    |                                                            |
| 17 100 0 1081 1000 11000 0201 1 000000                                           | Teacher                                               | 26 19                   |                                                            |
| 17 100 0 1081 1000 11700 0201 1 000000                                           | Ext Year                                              | .66                     |                                                            |
| 17 100 0 1081 1000 17300 0201 1 000000                                           | Counselor                                             | 6.13                    |                                                            |
| 17 100 0 1083 1000 11000 0201 1 000000                                           | Teacher                                               | 1.06                    |                                                            |
| 17 100 0 1083 1000 17300 0201 1 000000                                           | Counselor                                             | .21                     |                                                            |
| 17 100 0 1320 2700 19000 8012 0 000000                                           | Other Mgmt                                            | 7.00                    |                                                            |
| 17 100 0 2041 1000 11000 0100 1 000000                                           | Teacher                                               | 6.75                    |                                                            |
| 17 100 0 2043 1000 11000 0100 1 000000                                           | Virtual Supplements                                   | -25                     |                                                            |
| 17 100 0 5071 1000 11002 6002 0 000000                                           | Virtual Supplements                                   | 05                      |                                                            |
| 17 100 0 9990 2100 14600 0201 1 000000                                           | Athletics                                             | .62                     |                                                            |
| 17 100 0 9990 2100 19100 0108 1 000000                                           | Other Admin                                           | .55                     |                                                            |
| 17 100 0 9990 2400 13100 0108 1 000000                                           | Asst. Principal                                       | 7.00                    |                                                            |
| 17 100 0 9990 2400 19100 0201 1 000000                                           | Other Admin                                           | .04                     |                                                            |
|                                                                                  | FUND TOTAL 17-100-0                                   | 77.00                   |                                                            |
| 17 485 0 1863 2100 17600 8010 0 000000                                           | CARE                                                  | 7.00                    |                                                            |
|                                                                                  | FUND TOTAL 17-485-0                                   | 7.00                    |                                                            |
| 17 514 0 6030 2100 19000 0195 1 000000                                           | Other Mgmt Personnel                                  | 6.30                    |                                                            |
|                                                                                  | FUND TOTAL 17-514-0                                   | 6.30                    |                                                            |
| 17 560 0 1540 2400 19100 0195 1 000000                                           | Other Admin Personnel                                 | .70                     |                                                            |
|                                                                                  | FUND TOTAL 17-560-0                                   | .70                     |                                                            |
|                                                                                  | DEDUCTION TOTAL                                       | 91.00                   |                                                            |
|                                                                                  |                                                       |                         |                                                            |

#### C1.7. Employer Deduction Contribution Report (by Employee) – Example

The Employer Deduction Contribution Report By Employee lists the employer contributions for the annuity deductions. The final page of the report provides an overall annuity company contribution total.

| RIOD END: 01/30/ | AYDR101<br>2017 | BY EMPLOYEE                 | FOR 01/30/17                 | REPORT DATE: 03/10/2017                                                                    |
|------------------|-----------------|-----------------------------|------------------------------|--------------------------------------------------------------------------------------------|
| ANNUITY CO. #: 0 | 3 VALIC (4      | 57B PLAN)                   | CONTRIBUTION TYPE: 1         | 1 = FIXED AMOUNT                                                                           |
| VENDOR #: 0      | 010 VENDOR 0    | EMPLOYER OBJECT: 29000      | EMPLOYER BLNC: 0475          | 2 = % OF ANNUITY GROSS<br>3 = % OF EMPLOYEE CONTRIBUTION<br>4 = % OF ANNUITY GROSS, W/ MAX |
|                  | EMP. #          | NAME                        | EMPLOYER CONTRIBUTION AMOUNT | SOC. SEC. NO.                                                                              |
|                  | 87373           | BR6NK, LI6ANDRA             | 7.85                         | 999-08-7373                                                                                |
|                  | 87719           | CR3USE, DO3ETTE             | 7.85                         | 999-08-7719                                                                                |
|                  | 87540           | FOSTIER, RUSSEL             | 7.85                         | 999-08-7540                                                                                |
|                  | 88961           | HA3SER, MO3A                | 7.85                         | 999-08-8961                                                                                |
|                  | 87564           | MAGTOX, MIGHELINA           | 7.85                         | 999-08-7564                                                                                |
|                  | 87415           | PO2ANCO, SH2RDA             | 7.85                         | 999-08-7415                                                                                |
|                  |                 | ANNUITY CO. TOTAL CONTRIBUT | ION AMOUNT 47.10             |                                                                                            |

The Employer Deduction Contribution Report By Employee also lists the employer contributions for other deductions. The final page of the report provides an overall deduction contribution total.

| EPORT ID: PAYR-PAYDR101<br>RIOD END: 01/30/2017 | PAYROLL EMPLOYER DED<br>BY EMPLOYEE FO | UCTION CONTRIBUTION REPORT<br>R 01/30/17 | PAGE:<br>REPORT DATE: 03/10/201 |
|-------------------------------------------------|----------------------------------------|------------------------------------------|---------------------------------|
| DEDUCTION #: 16 VENDOR                          | 000012                                 | CONTRIBUTION TYPE: 1                     | 1 = FIXED AMOUNT                |
| VENDOR #: 0012 VENDOR                           | 000012                                 |                                          | 2 = % OF PROC TYPE GROSS        |
|                                                 | EMPLOYER OBJECT: 21000                 | EMPLOYER BLNC: 0479                      | 3 = % OF EMPLOYEE CONTRIBUTIO   |
| EMP. #                                          | NAME                                   | EMPLOYER CONTRIBUTION AMOUNT             | SOC. SEC. NO.                   |
| 87366                                           | AB3EU, MO3TY                           | 7.00                                     | 999-08-7366                     |
| 89955                                           | AD4IR, CE4ESTA                         | 7.00                                     | 999-08-9955                     |
| 89381                                           | AG7E, SH7RICE                          | 7.00                                     | 999-08-9381                     |
| 87782                                           | AR3ETT, LO3SE                          | 7.00                                     | 999-08-7782                     |
| 87759                                           | BA8GH, KH8LILAH                        | 7.00                                     | 999-08-7759                     |
| 89016                                           | BO4E, RI4O                             | 7.00                                     | 999-08-9016                     |
| 88589                                           | CA2ON, RO2                             | 7.00                                     | 999-08-8589                     |
| 88989                                           | GA4IN, ED4ARDO                         | 7.00                                     | 999-08-8989                     |
| 88 699                                          | MA5X, KA5OLINE                         | 7.00                                     | 999-08-8699                     |
| 88571                                           | NE3RON, RI3A                           | 7.00                                     | 999-08-8572                     |
| 89940                                           | PA2SON, DE2ETRIUS                      | 7.00                                     | 999-08-9940                     |
| 87352                                           | PASTRIDGE, ISSIAH                      | 7.00                                     | 999-08-7352                     |
| 89824                                           | RE6D, DE6IS                            | 7.00                                     | 999-08-9824                     |
|                                                 | DEDUCTION TOTAL CONTRIBUTIO            | N AMOUNT 91.00                           |                                 |